# KF310 GHIDUL UTILIZATORULUI

Acest document este un ghid al utilizatorului pentru telefonului mobil cu cameră video LG KF310 3G. Toate drepturile asupra acestui document sunt rezervate de LG Electronics. Sunt interzise copierea, modificarea sau distribuirea acestui document fără consimțământul LG Electronics.

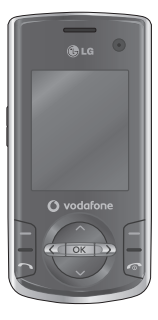

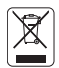

#### Casarea aparatelor vechi

- Dacă un produs are o etichetă cu simbolul unui tomberon peste care este trasat un X, acest lucru înseamnă că produsul cade sub incidența Directivei Europene 2002/96/CE.
- Toate produsele electrice şi electronice trebuie colectate separat de deseurile municipale, prin intermediul unor unități de colectare desemnate de către guvern sau de către autoritățile locale.
- Colectarea corectă a aparatelor dumneavoastră vechi va ajuta la prevenirea posibilelor consecințe negative asupra mediului şi sănătății oamenilor.
- Pentru informații suplimentare despre colectarea aparatelor vechi, vă rugăm să contactați biroul municipal, serviciul de colectare a deşeurilor sau magazinul de unde ați cumpărat produsul.

# Cuprins

| Pentru siguranța dvs.                 | 6   |
|---------------------------------------|-----|
| Instrucțiuni pentru utilizarea        |     |
| sigură și eficientă                   | 7   |
| Caracteristicile telefonului KF3      | 310 |
|                                       | 12  |
| Componentele telefonului              |     |
| Inițierea                             | 16  |
| Instalarea cartelei USIM și a baterie | ei  |
| Încărcarea acumulatorului             | 18  |
| Decuplarea încărcătorului             | 19  |
| Modul de utilizare al unui card de    |     |
| memorie microSD                       |     |
| Funcții generale                      | 22  |
| Efectuarea și preluarea apelurilor    |     |
| Introducerea unui text                | 24  |
| Prezentare generală a funcțiile       | or  |
| meniului                              | 26  |
| Divertisment                          | 28  |
| Jocuri                                |     |
| MobileTV                              |     |
|                                       |     |
|                                       |     |
|                                       |     |

| Vodafone live!       | 29 |
|----------------------|----|
| Vodafone live!       |    |
| Introduceți URL      |    |
| Marcaje              |    |
| Cititor RSS          |    |
| Pagini salvate       |    |
| Istoric              |    |
| Setări navigator     |    |
| Profiluri            |    |
| Setări pentru aspect | 30 |
| Cache                |    |
| Cookie               |    |
| Securitate           |    |
| Resetare             |    |
| Aplicații            | 31 |
| Cameră               | 32 |
| Cameră foto          |    |
| Cameră video         | 33 |
| Mesagerie            | 35 |
| Creați nou           |    |
| Mesaj                |    |
| E-mail               |    |
| llustrată            |    |
| Mesaj vocal          |    |
|                      |    |

Cuprins

| Primite                | 37 |
|------------------------|----|
| E-mail                 | 38 |
| Schițe                 |    |
| De trimis              | 39 |
| Mesaje trimise         |    |
| Folderele mele         | 40 |
| Şabloane               |    |
| Şabloane de text       |    |
| Şabloane multimedia    |    |
| Emoticoane             |    |
| Setari mesaje          |    |
| Mesaj text             |    |
| Mesaj multimedia       | 41 |
| E-mail                 | 42 |
| Mesagerie vocală       | 43 |
| Mesaj serviciu         |    |
| Serviciu de informații |    |
| Fisierele mele         | 44 |

| ••• |
|-----|
|     |
| 45  |
|     |
| 46  |
|     |
| 47  |
|     |
|     |
| 4   |

| Organizator și instrumente                  | 48     |
|---------------------------------------------|--------|
| Alarme                                      |        |
| Calendar                                    |        |
| Meniu rapid                                 | 49     |
| Kit de instrumente SIM                      |        |
| De rezolvat                                 |        |
| Memento                                     | 50     |
| Inregistrare voce                           |        |
| Memento privat                              |        |
| Calculator                                  | 51     |
| Cronometru                                  |        |
| Conversie                                   |        |
| Ora în lume                                 |        |
| Setări organizator                          |        |
| Setări calendar                             |        |
| Trimitere toate programările și obiectivele | e prin |
| Bluetooth                                   |        |
| Copie de siguranță calendar și De rezolva   | t      |
| Restaurare calendar și De rezolvat          |        |
| Informații despre memorie                   |        |

### Contacte Adăugare nou Lista de contacte Grupuri Apelare Rapida

Cuprins

# Cuprins

| Numere de apelare servicii              | 53 | Albume                                | 57 |
|-----------------------------------------|----|---------------------------------------|----|
| Numarul Dvs                             |    | Genuri                                |    |
| Cartea mea de vizită                    |    | Liste de redare                       |    |
| Setări contact                          |    | Redare aleatorie                      |    |
| Setare listă de contacte                |    | Music store                           |    |
| Sincronizare contacte                   |    |                                       |    |
| Copiere                                 | 54 | Setări                                | 58 |
| Mutare                                  |    | Profiluri                             |    |
| Trimite toate contactele prin Bluetooth |    | Setări telefon                        |    |
| Copie de siguranță a contactelor        |    | Data & ora                            |    |
| Restaurați Contactele                   |    | Limbă                                 | 59 |
| Stergeți contacte                       |    | Autoblocare taste                     |    |
| informații despre mentone               |    | Securitate                            |    |
| Apeluri                                 | 55 | Mod economic                          | 60 |
| Tooto analurila                         |    | Manager memorie                       |    |
| Numero formato                          |    | Setările locației primare pt. stocări | 61 |
| Analusi recontionate                    |    | Informații telefon                    |    |
| Apeluri recepționate                    |    | Resetare                              |    |
| Apeiuri nepreiuate                      |    | Setări afişaj                         |    |
|                                         |    | Ecran principal                       |    |
| Apel video                              | 56 | Stilul meniului                       |    |
|                                         |    | Font                                  |    |
| Muzică                                  | 57 | Lumină de fundal                      | 62 |
|                                         | 57 | Tema telefonului                      |    |
| Redate recent                           |    | Mesaj de întâmpinare                  |    |
|                                         |    | Setări apel                           |    |
| loate melodille                         |    | Duratele apelurilor                   |    |
| Aruşu                                   |    |                                       |    |

| Restricționarea apelurilor  | 62 |
|-----------------------------|----|
| Numere cu apelare fixă      | 63 |
| Volumul datelor transferate |    |
| Costurile apelurilor        | 64 |
| Redirecționări              |    |
| Apel în așteptare           | 65 |
| Mesagerie vocală            |    |
| Apel video                  |    |
| Setări comune               |    |
| Setări mesaje               | 66 |
| Setări contacte             |    |
| Conectare                   |    |
| Bluetooth                   |    |
| Sincronizare                | 69 |
| Mod Conexiune USB           |    |
| Rețea                       | 70 |
| Profiluri Internet          | 71 |
| Puncte de acces             |    |
| Conexiune cu pachet de date |    |
| Setări navigator            |    |
| Setări streaming            |    |

| Accesorii | 72 |
|-----------|----|
|           |    |

Date tehnice 73

# Pentru siguranța dvs.

Citiți aceste instrucțiuni simple de utilizare. Nerespectarea acestor instrucțiuni de utilizare poate fi periculoasă sau ilegală.

### AVERTISMENT!

- Telefoanele mobile trebuie întotdeauna închise în timpul călătoriilor cu avionul.
- · La volan nu țineți telefonul în mână.
- Nu utilizați telefonul în apropierea benzinăriilor, a depozitelor de combustibil, a unităților chimice sau a zonelor unde pot avea loc explozii.
- Pentru siguranța dvs., utilizați NUMAI baterii și încărcătoare ORIGINALE.
- Nu manevrați telefonul dacă aveți mâinile ude, în timp ce telefonul se încarcă. Există risc de electrocutare sau de avariere gravă a telefonului.
- Păstrați telefonul la loc sigur, astfel încât să nu fie la îndemâna copiilor mici. Telefonul conține piese mici, cu care copii se pot îneca, dacă sunt desprinse din telefon.

#### ATENȚIE!

- Opriți telefonul în zonele în care este solicitat acest lucru prin reglementări speciale. De exemplu, nu utilizați telefonul în spitale, deoarece poate afecta dispozitivele medicale mai sensibile.
- Este posibil ca apelurile de urgență să nu fie disponibile pentru toate reţelele de telefonie mobilă. De aceea nu trebuie să vă bazați niciodată numai pe telefonul mobil pentru efectuarea apelurilor de urgență.
- Utilizați numai accesorii ORIGINALE pentru a evita deteriorarea telefonului.
- Toate emițătoarele radio prezintă riscul apariției unor interferențe cu aparatele electronice din imediata apropiere. Interferențele minore pot afecta televizoarele, radiourile, calculatoarele etc.
- Bateriile trebuie să fie reciclate conform legislației corespunzătoare.
- Nu demontați telefonul sau bateria.

# Instrucțiuni pentru utilizarea sigură și eficientă

Citiți aceste instrucțiuni simple de utilizare. Nerespectarea acestor instrucțiuni poate avea consecințe periculoase sau ilegale.

# Expunerea la radiofrecvențe

#### ACEST DISPOZITIV ÎNTRUNEȘTE STANDARDELE INTERNAȚIONALE DE EXPUNERE LA UNDE RADIO

Dispozitivul dvs. mobil este un receptor/ transmiţător radio. Acesta este proiectat și fabricat astfel încât să nu depăşească limitele de expunere la frecvențe radio (RF) recomandate de directivele internaționale ((CNIRP). Aceste limite fac parte din directive mai cuprinzătoare și stabilesc nivelurile permise de energie RF pentru populație.

Directivele au fost dezvoltate de organizații științifice independente, prin evaluarea periodică și amănuņtită a studiilor științifice. Directivele includ o marjă de siguranță substanțială, proiectată în scopul garantării siguranței tuturor persoanelor, indiferent de vărstă și starea de sănătate.

Standardul de expunere pentru dispozitivele mobile utilizează o unitate de măsură cunoscută drept rata de absorbție specifică sau SAR. Limita SAR consemnată în normele internaționale este de 2,0 W/kg<sup>+</sup>. Testele pentru SAR sunt efectuate utilizăndu-se poziții de utilizare standard, cu dispozitivul transmițând la cel mai mare nivel de putere certificat, în toate benzile de frecvență testate. Deși SAR este stabilită la cel mai înalt nivel de putere certificat, rata SAR efectivă a dispozitivului în timpul utilizării poate fi cu mult sub valoarea maximă. Acest lucru se datorează faptului că dispozitivul este proiectat pentru a opera la mai multe niveluri de putere, astfel încât să utilizeze numai puterea necesară pentru accesarea reţelei. În general, cu cât sunteți mai aproape de o stație de emisie, cu atât puterea emisă de dispozitiv este mai scăzută.

Înainte de a pune un model de telefon la dispoziția publicului, spre vânzare, trebuie demonstrată conformitatea cu directiva europeană R&TTE. Această directivă include, ca cerință esențială, protecția sănătății și siguranței utilizatorului, precum și a altor persoane.

Valoarea maximă a ratei SAR pentru acest dispozitiv, la testarea în timpul utilizării la ureche, este de 0,929 W/kg.

Acest dispozitiv întrunește normele privind expunerea la frecvențe radio când este utilizat în poziție normală, la ureche, sau când este poziționat la cel puțin 1,5 cm de corp. Dacă se utilizează un toc, o clemă de curea sau un suport pentru utilizare pe corp, acest accesoriu nu trebuie să conțină metale și trebuie să poziționeze produsul la o distanță de cel puțin 1,5 cm față de corp. Pentru a transmite fișiere de date sau mesaje, acest dispozitiv necesită o conexiune de calitate la rețea.

# Instrucțiuni de utilizare sigură și eficientă

În anumite cazuri este posibil ca transmisia fișierelor de date sau a mesajelor să fie întârziată până când este disponibilă o astfel de conexiune.

Asigurati-vă că sunt respectate instructionile de mai sus privind distanta de separare, până la finalizarea transmisiei. Valoarea SAR maximă pentru acest dispozitiv, când este testat la utilizarea aproape de corp, este de 1,46 W/kg.\* Limita SAR pentru dispozitive mobile utilizate de public este de 2,0 wati/kilogram (W/kg), calculată ca medie per 10 grame de tesut corporal. Normele includ o marjă de siguranță substanțială care oferă protectie suplimentară publicului și ia în considerare diferentele care pot apărea la măsurători. Valorile SAR pot varia, în funcție de cerintele de raportare la nivel de tară si de banda de retea.

Pentru informații SAR în alte regiuni, consultați informațiile despre produs, la www. Igmobile.com.

# Îngrijirea și întreținerea produsului

### AVERTISMENT!

Utilizați numai baterii, încărcătoare și accesorii autorizate pentru acest model de telefon. Utilizarea altor tipuri poate anula orice aprobare sau garanție a telefonului și poate fi periculoasă.

- Nu dezasamblați acest aparat. Duceți-l la un tehnician de service calificat, dacă este necesară repararea.
- Țineți-l departe de dispozitive electrice precum televizoare, radiouri și calculatoare personale.
- Aparatul trebuie ținut departe de surse de căldură, precum radiatoare sau echipamente de gătit.
- Nu scăpați telefonul din mână.
- Nu supuneți aparatul la vibrații mecanice sau şocuri.
- Opriți telefonul în zonele în care este solicitat acest lucru prin reglementări speciale. De exemplu, nu utilizați telefonul în spitale, deoarece poate afecta dispozitivele medicale sensibile.
- Nu manevrați telefonul dacă aveți mâinile ude, în timp ce telefonul se încarcă. Există risc de electrocutare, iar telefonul poate fi avariat grav.
- Nu încărcați telefonul în apropierea materialelor inflamabile, deoarece telefonul se poate înfierbânta și poate crea pericol de incendiu.
- Utilizați o cârpă uscată pentru a curăța partea exterioară a unității (nu folosiți solvenți precum benzen, diluant sau alcool).
- Nu încărcați telefonul când se află pe suprafețe moi.
- Telefonul trebuie încărcat într-o zonă bine ventilată.

- Nu supuneți aparatul la fum excesiv sau praf.
- Nu țineți aparatul lângă cărți de credit sau bilete de transport, deoarece acest lucru poate afecta informațiile de pe banda magnetică.
- Nu atingeți ecranul cu obiecte ascuțite, deoarece puteți avaria telefonul.
- Nu expuneți telefonul la lichide și umezeală.
- Accesoriile precum căştile trebuie utilizate cu grijă. Nu atingeți antena inutil.

# Funcționarea eficientă a telefonului

#### Dispozitive electronice și medicale

Toate telefoanele mobile pot intra în interferențe care pot afecta performanța acestora.

- Nu utilizați telefonul mobil fără permisiune în apropierea echipamentelor medicale. Consultați doctorul pentru a determina dacă utilizarea telefonului dvs. poate interfera cu funcționarea dispozitivului dvs. medical.
- Anumite aparate auditive pot fi afectate de telefoanele mobile.
- Interferenţele minore pot afecta televizoarele, radiourile, calculatoarele etc.

# Stimulatoarele cardiace

Producătorii de stimulatoare cardiace recomandă păstrarea unei distanțe minime de 15 cm între un telefon mobil și un stimulator cardiac pentru evitarea unor interferențe potențiale cu stimulatorul cardiac. Pentru aceasta, folosiți telefonul la urechea opusă stimulatorului cardiac și nu purtați telefonul în buzunarul de la piept.

# Siguranța la volan

Consultați legislația și reglementările locale pentru utilizarea telefonului mobil la volan.

- Nu utilizați un telefon care trebuie ținut în mână când conduceți.
- Conduceți cu atenție maximă.
- Utilizați un set de tip "mâini libere", dacă este disponibil.
- leşiţi de pe şosea şi parcaţi înainte de a apela sau a răspunde la un apel telefonic, în cazul în care circumstanţele necesită acest lucru.
- Energia de radio frecvență poate afecta o serie de sisteme electronice ale vehiculului, precum echipamentul stereo şi cel de siguranță.
- Dacă vehiculul este echipat cu airbag, nu-l acoperiți cu echipament fără fir, instalat sau mobil. Acesta poate determina nefuncționarea airbagului sau poate provoca vătămări grave din cauza performanțelor reduse.

# Instrucțiuni de utilizare sigură și eficientă

Dacă vă place să ascultați muzică pe stradă, asigurați-vă că volumul este la un nivel care să nu vă împiedice să auziți ceea ce se întâmplă în jur. Acest lucru este important în special în apropierea străzilor.

# Evitarea afectării auzului

Auzul vă poate fi afectat dacă vă expuneți perioade lungi de timp la sunete puternice. De aceea vă recomandăm să nu porniți sau să nu opriți telefonul în apropierea urechii. De asemenea vă recomandăm să setați volumul muzicii ascultate și pe cel al apelurilor la un nivel rezonabil.

# Zonele cu potențial de explozie

Nu utilizați telefonul în timpul detonării materialelor explozive. Respectați restricțiile și eventualele reglementări sau reguli care se aplică în astfel de locuri.

# Atmosfere cu potențial de explozie

- Nu utilizați telefonul la un punct de alimentare cu combustibil.
- Nu utilizați telefonul în apropierea combustibilului sau a substanțelor chimice.

Nu transportați și nu depozitați gaze, lichide inflamabile sau explozivi în compartimentul vehiculului în care se află telefonul mobil şi accesoriile acestuia.

# În avion

# Dispozitivele wireless pot provoca interferențe în avion.

- Închideţi telefonul mobil înainte de îmbarcarea în avion.
- Nu-l utilizați la sol fără a avea permisiunea echipajului.

# Соріі

Păstrați telefonul la loc sigur, astfel încât să nu fie la îndemăna copiilor mici. Acesta conține componente mici, care pot cauza accidente prin înecare dacă sunt desprinse din telefon.

# Spitale

Închideți dispozitivul dvs. wireless când vi se solicită acest lucru în spitale, clinici sau instituții de îngrijire a sănătății. Aceste solicitări au scopul de a preveni interferențele posibile cu echipamentele medicale sensibile.

# Apeluri de urgență

Este posibil ca apelurile de urgență să nu fie disponibile pentru toate rețelele de telefonie mobilă. De acea nu trebuie să vă bazați niciodată numai pe telefonul mobil pentru efectuarea apelurilor de urgență. Verificați disponibilitatea acestui serviciu la furnizorul de servicii local.

# Informații despre baterie și întreținerea acesteia

- Nu este necesar să lăsați bateria să se descarce complet înainte de reincărcare. Spre deosebire de alte sisteme cu acumulator, nu există niciun efect de memorie care poate compromite performanțele acumulatorului.
- Utilizați numai baterii și încărcătoare LG. Încărcătoarele LG sunt create pentru a maximiza durata bateriei.
- Nu dezasamblați sau scurtcircuitați bateria.
- Păstrați curate contactele metalice ale bateriei.
- Înlocuiți bateria când nu mai este performantă. Bateria poate fi reîncărcată de sute de ori înainte de a necesita înlocuirea.
- Reîncărcați bateria dacă nu a fost utilizată de mult timp, pentru a maximiza durata de folosire.

- Nu expuneți încărcătorul bateriei direct razelor solare sau nu-l utilizați în condiții de umiditate ridicată, precum în baie.
- Nu lăsați bateria în locuri fierbinți sau reci, deoarece acest lucru poate reduce performanța.
- Dacă bateria este înlocuită cu un tip de baterie incorect, există risc de explozie.
- Aruncați bateriile uzate, conform instrucțiunilor producătorului. Dacă este posibil, reciclați-le. Nu le colectați ca gunoi menajer.
- Dacă trebuie să înlocuiți bateria, mergeți la cel mai apropiat punct de service sau dealer LG Electronics autorizat pentru asistență.
- Deconectați întotdeauna încărcătorul din priză după ce telefonul este încărcat complet pentru a economisi consumul inutil de energie.

# Caracteristicile telefonului KF310

# Componentele telefonului

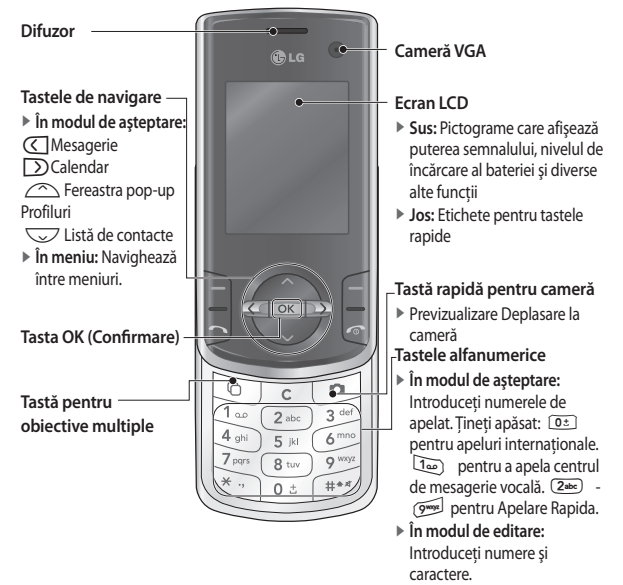

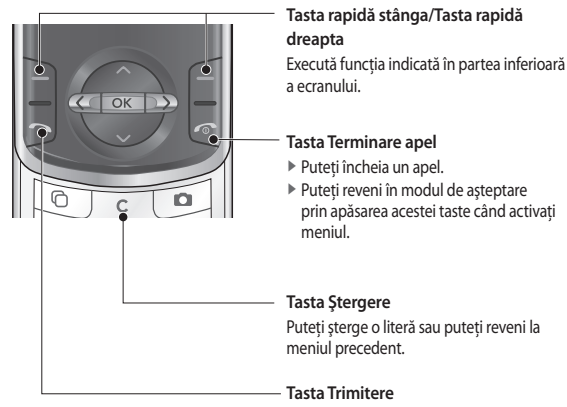

- Apelează un număr de telefon şi se utilizează pentru a prelua un apel.
- În modul de aşteptare: Afişează istoricul apelurilor efectuate, primite şi nepreluate.

# Caracteristicile telefonului KF310

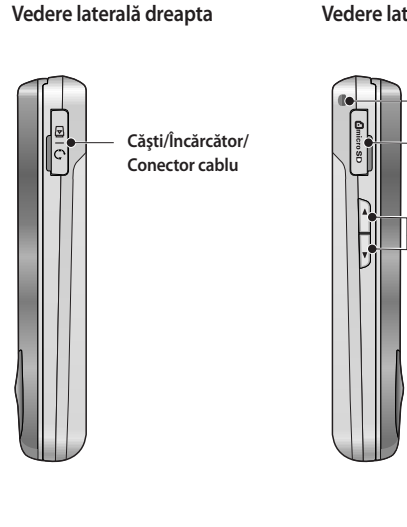

## Vedere laterală stânga

Nod pentru cureaua de mână

Slot pentru cardul

Tastele laterale

microSD

### Vedere din spate

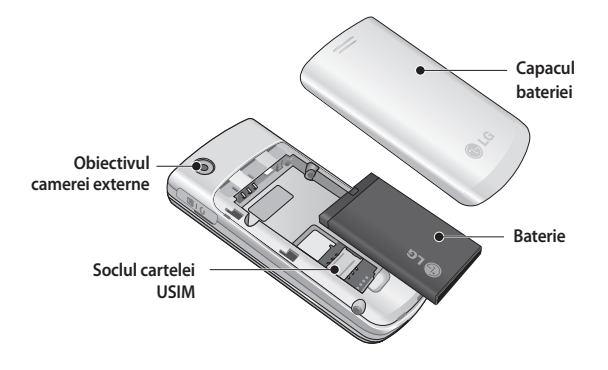

# Inițierea

# Instalarea cartelei USIM și a bateriei

#### Instalarea cartelei USIM

Cartela USIM contine numărul de telefon, detaliile serviciului, precum și contactele dumneavoastră și trebuie introdusă în telefon. Dacă scoateti cartela USIM, telefonul nu mai este utilizabil (decât pentru apeluri de urgență) până când introduceti altă cartelă valabilă. Scoateti întotdeauna încărcătorul și alte accesorii din telefon înainte de a introduce sau scoate cartela USIM. Glisati cardul USIM în suportul său. Asigurati-vă că respectiva cartelă USIM este introdusă corespunzător si că zona de contact aurie de pe cartelă este cu fata în jos. Pentru a scoate cartela USIM, apăsati usor în jos și trageti-o în directie inversă.

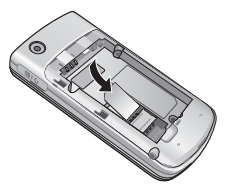

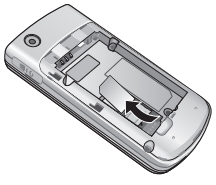

Pentru a scoate cartela USIM

#### Notă

- Contactul metalic al cartelei USIM poate fi deteriorat usor dacă este zgâriat. Acordați o atenție specială cartelei USIM când o manevrați. Urmați instrucțiunile care v-au fost furnizate împreună cu cartela USIM.
- După scoaterea bateriei inserați cartela USIM.

Inițierea

Pentru a introduce cartela USIM

#### Instalarea bateriei.

Introduceți mai întâi partea de sus a bateriei în marginea de sus a compartimentului bateriei. Asigurați-vă că bornele bateriei se aliniază cu clamele bateriei, situate pe telefon. Apăsați capătul bateriei până când se fixează.

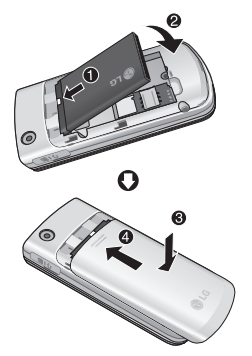

#### Pentru a scoate bateria.

Închideți telefonul. (Dacă lăsați telefonul deschis, există posibilitatea să pierdeți numerele de telefon și mesajele stocate.) Ridicați bateria din partea inferioară și îndepărtați-o cu atenție din compartimentul său.

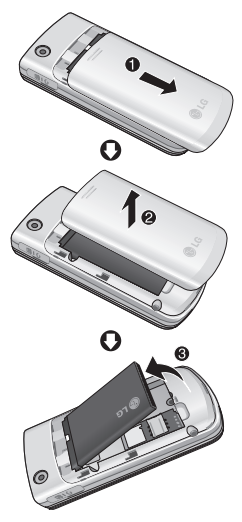

# Inițierea

# Încărcarea acumulatorului

Înainte de a conecta încărcătorul la telefon asigurațivă că ați introdus bateria.

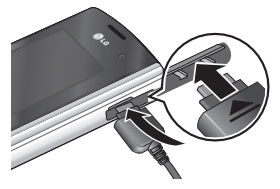

- 1. Deschideți capacul mufei încărcătorului din partea laterală a telefonului.
- 2. Conectați incarcătorul la o priza electrică.
- 3. Introduceți încarcătorul în conectorul telefonului.

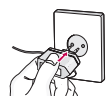

#### Notă

- Utilizați numai încărcătorul livrat cu aparatul.
- Asigurați-vă că bateria este încărcată complet înainte de a utiliza telefonul pentru prima dată.

### ATENȚIE!

- Nu fortați conectorul deoarece se poaate avaria telefonul sau incarcătorul.
- Dacă încărcați telefonul în afara granițelor țării dumneavoastră, aveți grijă să utilizați întotdeauna adaptorul corect.
- Nu scoateți bateria sau cartela USIM în timp ce încărcați telefonul.

### AVERTISMENT!

- Deconectați cablul de alimentare şi încărcătorul în timpul furtunilor cu descărcări electrice, pentru a evita şocurile electrice şi incendiile.
- Asigurațivă că niciun obiect ascuțit nu intră in contact cu bateria, fapt ce poate cauza foc.

# Decuplarea încărcătorului

Deconectați incarcătorul cum este arătat în figura de mai jos.

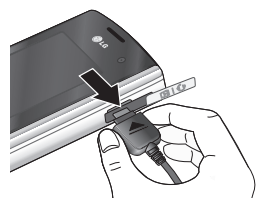

# Modul de utilizare al unui card de memorie microSD

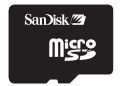

Card de memorie microSD Modul de inserare al unui card de memorie microSD

 Închideţi telefonul. Inserarea sau scoaterea cardului microSD cu telefonul deschis poate conduce la deteriorarea fişierelor stocate pe cardul de memorie.  Ridicați capacul de plastic care protejează slotul microSD.

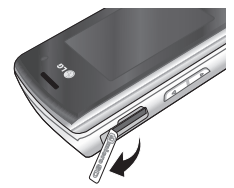

3. Inserați cardul de memorie în slot. Contactele aurii trebuie să fie cu fața spre spatele telefonului. Nu împingeți prea mult cardul microSD. Dacă nu intră cu uşurință în slot, este posibil să încercați s-o inserați într-un mod greşit sau este posibil să existe un obiect străin în slot.

# Inițierea

 După ce ați inserat cardul de memorie, împingeți-l până când auziți un clic, ceea ce înseamnă că s-a montat corect.

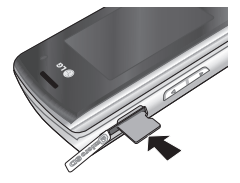

- 5. Montați la loc capacul din plastic al slotului.
- Pentru a scoate cardul de memorie, inchideți telefonul, deschideți capacul slotului şi împingeți cardul microSD pentru a-l debloca. Extrageți cu grijă cardul de memorie.

#### Atenție:

- Evitați utilizarea cardului microSD când bateria este descărcată.
- Când este în curs de derulare o operație de scriere pe card, așteptați finalizarea operației, apoi îndepărtați cardul.
- Cardul este proiectat astfel încât să se potrivească cu uşurință în sistem, într-o singură poziție.
- Nu îndoiți cardul şi nu-l forțați în slot.

- Nu introduceți alte carduri de memorie în afară de MicroSD.
- În cazul în care cardul microSD a fost formatat utilizându-se sistemul FAT32, formatați din nou cardul microSD utilizând FAT16.

Pentru informații suplimentare despre microSD, consultați manualul de instrucțiuni al cardului de memorie.

# Formatarea cardului de memorie

Înainte de a putea utiliza cardul de memorie, acesta trebuie întâi formatat. După ce inserați cardul de memorie, selectați Meniu (Butonul  $\boxed{\infty}$ )  $\rightarrow$  Setări  $\rightarrow$ Setări telefon  $\rightarrow$  Manager memorie  $\rightarrow$ Memorie externă, apoi apăsați  $\bigcirc$  tasta rapidă stânga.

Această operație trebuie efectuată numai când inserați pentru prima dată cardul de memorie. La formatare se vor crea diferite directoare pentru diferite tipuri de date.

Inițierea

# Pornirea și oprirea telefonului

## Pornirea telefonului

Asigurați-vă că respectiva cartelă USIM se află în telefon și că bateria este încărcată. Țineți apăsată tasta până când telefonul se deschide. Introduceți codul PIN al USIM, care v-a fost furnizat împreună cu cartela USIM, dacă solicitarea codului PIN este setată la Activat. După câteva secunde veți fi înregistrat în rețea.

## Oprirea telefonului

Tineți apăsată tasta () până când telefonul se închide. Este posibil să dureze câteva secunde până când telefonul se închide. Nu deschideți telefonul din nou în acest timp.

### Funcția pentru apeluri de urgență

Când nu sunteți sub aria de acoperire a operatorului sau când nu aveți un SIM în telefon, puteți efectua apeluri de urgență apăsând tasta rapidă din drepta sau tastând numărul de urgență urmat de tasta de apel.

# Funcții generale

## Efectuarea și preluarea apelurilor

## Efectuarea unui apel vocal

- 1. Introduceți numărul, inclusiv prefixul complet.
- Pentru a şterge o cifră, apăsați c
  Pentru a şterge toate cifrele, apăsați și țineți apăsată tasta c
- 2. Apăsați 🗩 pentru a efectua apelul.
- 3. Apăsați e pentru a încheia apelul sau închideți telefonul.

#### Notă

 Pentru a activa funcția Difuzor în timpul unui apel, apăsați or.

### Apelarea unui număr din jurnalele de apeluri

- În modul de aşteptare apăsaţi şi se vor afişa ultimele numere de telefon apelate, care v-au apelat şi ale apelurilor nepreluate.
- 2. Selectați numărul dorit apăsând tastele
- 3. Apăsați 🗁 pentru a apela numărul.

## Efectuarea unui apel video

Puteți efectua și primi apeluri video când atât dumneavoastră, cât și cealaltă persoană aveți acoperire 3G. Pentru a efectua/răspunde la un apel video, efectuați următoarele.

- Introduceți numărul de telefon utilizând tastatura sau selectați numărul de telefon din lista de apeluri efectuate/primite.
- Pentru a corecta greşelile, apăsați scurt
  pentru a şterge ultima cifră, sau apăsați și țineți apăsată tasta
   pentru a şterge toate cifrele.
- Dacă nu doriți să utilizați difuzorul, asigurați-vă că aveți casca conectată.
- Pentru a activa funcția video, apăsați tasta rapidă stânga [Opțiuni] şi selectați Apel video.
- Veți fi înștiințat că este necesar să închideți alte aplicații pentru a efectua apelul video.

#### Notă

Conectarea unui apel video poate dura mai mult. Aveți răbdare. Timpul de conectare depinde şi de viteza de răspuns a interlocutorului. În timpul conectării apelului video, veți vedea propria imagine; după ce interlocutorul răspunde, imaginea acestuia va fi afişată pe ecran.

- Dacă este necesar, ajustați poziția camerei.
- 5. Apăsați < pentru a încheia apelul sau închideți telefonul.

### Efectuarea unui apel vocal/video din Contacte

Este ușor să apelați orice persoană al cărei număr se află în Contacte.

- 1. Apăsați v pentru a accesa lista de contacte.
- Derulați la contact pentru a efectua apelul.
- Apăsați D pentru a efectua un apel vocal. Apăsai tasta rapidă stânga şi selectați Efectuare apel video pentru a efectua un apel video.
- 4. Apăsași 🔄 pentru a termina apelul.

### Efectuarea apelurilor internaționale

- Ţineţi apăsată tasta <u>o</u> pentru prefixul internaţional. Caracterul '+' precede automat codul de acces internaţional.
- Introduceți prefixul țării, prefixul zonei şi numărul de telefon.
- 3. Apăsați 🕞 .

## Răspunsul la un apel

Când primiți un apel, telefonul sună, iar pictograma de semnalizare este afișată pe ecran. Dacă apelantul poate fi identificat, va fi afișat numărul de telefon al acestuia (sau numele, dacă acesta este stocat în Contacte).

Deschideți glisorul pentru a răspunde la un apel.

#### Notă

- Pentru a respinge un apel, apăsați tasta C sau tasta rapidă dreapta de două ori.
- Dacă ați setat modul Răspuns pentru apăsarea tastei Trimitere (Meniul #.4.0.4), puteți prelua apelul prin apăsarea tastei du după ce deschideți glisorul.
- Dacă modul de răspuns este setat să se activeze la apăsarea oricărei taste, orice tastă apăsată va determina preluarea apelului, cu excepția tastei de încheire a unui apel şi a tastei rapide dreapta \_\_\_\_.

# Scurtătură pentru activarea modului Vibrații

Puteți activa modul Numai vibrații apăsând și ținând apăsată tasta # după ce deschideți telefonul.

#### Nivelul semnalului

Puteți verifica puterea semnalului consultând indicatorul de semnal de pe cranul LCD al teléfonului. Nivelul semnalului poate varia, în special în interiorul clădirilor. Dacă vă deplasați în apropierea unei ferestre, este posibil ca recepția să se îmbunătățească.

#### Introducerea unui text

Puteți introduce caractere alfanumerice utilizănd tastatura telefonului. De exemplu puteți stoca nume în Contacte, scrie un mesaj, crea un mesaj de întâmpinare personal sau evenimente programate în calendar: toate aceste a necesită introducerea de text.

# Schimbarea modului de introducere a textului

- Când sunteți într-un câmp care permite introducerea de caractere, veți observa în colţul din dreapta sus al ecranului LCD indicatorul pentru modul de introducere a textului.
- Dacă este activat 79, puteți comuta la modul T9Abc, 79ABC, 123, 79abc, prin apăsarea tastei # . Dacă 79 este dezactivat, se va comuta la modul Abc, ABC, 123, abc.

### Utilizarea modului T9

Modul predictiv de introducere a textului T9 vă permite să introduceți mai uşor cuvinte, cu un număr minim de apăsări de taste. Pe măsură ce apăsați fiecare tastă, telefonul începe să afișeze caracterele pe care crede că doriți să le introduceți, pe baza unui dicționar integrat. Pe măsură ce sunt adăugate litere noi, cuvântul sugerat se schimbă, pentru a oferi cele mai probabile variante din dicționar.

## Utilizarea modului ABC

- Apăsați tasta corespunzătoare literei dorite:
  - O dată pentru prima literă.
  - De două ori pentru a doua literă.
  - Şi aşa mai departe.

2. Pentru a insera un spațiu, apăsați o dată 0.

Pentru a șterge litere, apăsați tasta <u>c</u>. Consultați tabelul următor pentru informații suplimentare despre caracterele disponibile la utilizarea tastelor alfanumerice.

| Trati  | Caractere        |                |
|--------|------------------|----------------|
| lasta  | Majusculă        | Minusculă      |
| 1.     | .,?!'"1-()@/:_   | .,?!'"1-()@/:_ |
| (Zabc) | ABC2ÀÂÆÇ         | abc2àâæç       |
| (3def  | DEF3ÉÈÊË         | def3éèêë       |
| (4ghi  | GHI4ÎÏ           | ghi4îï         |
| (5M)   | JKL5             | jkl5           |
| 6000   | M N O 6 Ñ Ô Ö OE | mno6ñôöoe      |
| (Zeen  | PQRS7            | pqrs7          |
| (8tar  | TUV8Û            | tuv8û          |
| 940yr  | WXYZ9ŴŶ          | wxyz9ŵŷ        |
| 0:     | Spațiu, O        | Spațiu, O      |

### Utilizarea modului 123 (Numeric)

Modul 123 vă permite să introduceți numere într-un mesaj (de exemplu, un număr de telefon). Apăsați tastele corespunzătoare cifrelor dorite înainte de a comuta manual la modul dorit de introducere a textului.

## Utilizarea modului Simbol

Modul Simbol vă permite introducerea a diverse simboluri și caractere speciale. Pentru a introduce un simbol, selectați **Opțiuni**  $\rightarrow$  **Inserare**  $\rightarrow$  **Simboluri**. Utilizați tastele de navigare și pe cele alfanumerice pentru a selecta simbolul dorit, apoi apăsați  $\overrightarrow{rer}$ .

#### Notă

Caracterele atribuite tastelor, precum

și ordinea în care acestea vor apărea, depind de limba selectată în opțiunea Metodă de introducere. Tabelul de mai sus prezintă setul de caractere pentru limba engleză.

# Prezentare generală a funcțiilor meniului

Puteți lansa un meniu apăsând 💽 în ecranul inactiv. Deplasați-vă la elementul de meniu dorit și apăsați 💽 pentru a accesa submeniul respectiv.

De asemenea, din meniul principal puteți accesa un submeniu prin apăsarea directă a tastelor numerice corespunzătoare, după cum urmează. Meniul principal constă din următoarele meniuri de nivel zero și submeniuri.

| 4. Cameră          | 6. Fișierele mele                                                                                                    |
|--------------------|----------------------------------------------------------------------------------------------------|
| 4.1 Cameră foto    | 6.1 Imagini                                                                                                    |
| 4.2 Cameră video   | 6.2 Sunete                                                                                                    |
|                    | 6.3 Video                                                                                                    |
| 5. Mesagerie       | 6.4 Jocuri                                                                                                    |
| 5.1 Creați nou     | 6.5 Aplicații                                                                                                    |
| 5.2 Primite        | 6.6 Conținut SVG                                                                                                    |
| 5.3 E-mail         | 6.7 Altele                                                                                                    |
| 5.4 Schițe         | 6.9 Momerie externě                                                                                                    |
| 5.5 De trimis      | 0.0 Memorie externa                                                                                                    |
| 5.6 Mesaje trimise |                                                                                                    |
| 5.7 Folderele mele |                                                                                                    |
| 5.8 Şabloane       |                                                                                                    |
| 5.9 Emoticoane     |                                                                                                    |
| 5.0 Setări mesaje  |                                                                                                    |
|                    | 4. Cameră4.1 Cameră foto4.2 Cameră video5.2 Cameră video5.1 Creați nou5.2 Primite5.3 E-mail5.4 Schiţe5.5 De trimis5.6 Mesaje trimise5.7 Folderele mele5.8 Şabloane5.9 Emoticoane5.0 Setări mesaje |

Prezentare generală a funcțiilor meniului

## 7. Organizator și instrumente

- 7.1 Alarme
- 7.2 Calendar
- 7.3 Meniu rapid

7.4 Kit de instrumente SIM

7.5 De rezolvat

7.6 Memento

7.7 Inregistrare voce

7.8 Memento privat

7.9 Calculator

7.\* Cronometru

7.0 Conversie

7.# Ora în lume

7.13 Setări organizator

#### 8. Contacte

8.1 Adăugare nou

8.2 Listă de contacte

8.3 Grupuri

8.4 Apelare Rapida

8.5 Numere de apelare servicii

8.6 Numarul Dvs

8.7 Cartea mea de vizită

8.8 Setări contact

### 9. Apeluri

9.1 Toate apelurile

9.2 Numere formate

9.3 Apeluri recepționate

9.4 Apeluri nepreluate

# \*. Apel video

0. Muzică

0.1 Redat recent

0.2 Muzica mea

0.3 Music store

#. Setări

#.1 Profiluri

- #.2 Setări telefon
- #.3 Setări afişaj
- #.4 Setări apel
- #.5 Setări mesaje
- #.6 Setări contact
- #.7 Conectare

#.8 Setări Java

# Divertisment [Meniul 1]

## Jocuri

Meniul 1.1

Puteți descărca cu uşurință jocuri noi și puteți juca jocurile încărcate în mod prestabilit. Dacă doriți să descărcați jocuri noi, selectați Descărcare jocuri din acest meniu.

# Mobile TV

Meniul 1.2

Prin selectarea acestui meniu puteți accesa TV mobil.

# Vodafone live! [Meniul 2]

## Vodafone live!

Meniul 2.1

Puteți lansa navigator-ul Web și accesa Vodafone live!

 Puteți accesa Vodafone livel și indirect, apăsând tasta rapidă dreapta din modul Inactiv.

## Introduceți URL Meniul 2.2

Puteți introduce manual o adresă URL și accesa pagina Web asociată acesteia.

- Pentru a introduce un simbol, apăsați tasta rapidă stânga [Opțiuni] şi selectați 5. Inserați simbolul pentru a afişa tabelul de simboluri.
- Pentru a comuta la alt mod de introducere a textului, apăsați tasta rapidă stânga [Opțiuni] şi selectați 6. Mod introducere.

# Marcaje

Meniul 2.3

Puteți stoca paginile/URL-urile accesate frecvent sau favorite. Următoarele operații pot fi efectuate asupra semnelor de carte: Folder nou, Adăugare nou, Editare, Ștergere, Mutare, Trimitere sau Marcare/Demarcare. Există câteva URL-uri preconfigurate, stocate ca semne de carte.

# **Cititor RSS**

Meniul 2.4

Cititorul RSS furnizează noi știri provenite de la siturile Web înregistrate în telefon Puteți citi aceste fișiere în cititorul RSS care colectează știri de la siturile Web înregistrate în telefon și vi le oferă într-o formă simplă.

# Pagini salvate Meniul 2.5

Telefonul poate salva pagina afişată sub forma unui fişier offline. Pot fi salvate maxim 20 de pagini.

## Istoric

#### Meniul 2.6

Puteți vizualiza lista paginilor vizitate deja.

# Setări navigator Meniul 2.7

Puteți modifica setările de conectivitate și afișare ale navigator-ului.

### Profiluri (Meniul 2.7.1)

Selectați profilul corespunzător, apăsând ok activa profilul și va lansa navigator-ul.

# Vodafone live! [Meniul 2]

#### Setări pentru aspect (Meniul 2.7.2)

În acest meniu puteți seta setul de caractere prestabilit al navigator-ului, viteza de derulare, afișarea imaginilor și Java script.

#### Cache (Meniul 2.7.3)

Activarea cache-ului vă permite stocarea paginilor accesate în telefonul dumneavoastră. Dacă o pagină este stocată în cache, aceasta se va încărca mult mai repede când o veți accesa pe viitor.

#### Cookie (Meniul 2.7.4)

Activarea cookie-urilor vă permite stocarea celor trimise de pe server. Dezactivarea acestei funcții va împiedica stocarea cookie-urilor pe telefonul dumneavoastră.

#### Securitate (Meniul 2.7.5)

#### Listă de certificate (Meniul 2.7.5.1)

Pot fi vizualizate certificatele din listă.

#### Golire sesiune (Meniul 2.7.5.2)

Utilizând această opțiune se pot goli datele securizate ale sesiunii (WTLS/TLS). Datele sesiunii trebuie golite pentru a stabili o nouă conexiune securizată.

#### Resetare (Meniul 2.7.6)

Selectați această opțiune pentru a reseta telefonul la configurația prestabilită a navigator-ului.

# Aplicații [Meniul 3]

Dacă selectați legătura încorporată în acest meniu, puteți descărca cu ușurință alte aplicații.

Rețineți că la utilizarea serviciilor online este posibil să suportați costuri suplimentare. Puteți crea un folder utilizând tasta rapidă stânga [Opțiuni].

# Cameră [Meniul 4]

# Cameră foto

Meniul 4.1

Această aplicație vă permite realizarea de fotografii statice. Puteți realiza o fotografie de dimensiunea dorită și o puteți utiliza ca imagine pentru agendă, ca ecran de întâmpinare și în alte scopuri generale. După ce ați realizat fotografia, aceasta poate fi trimisă într-un mesaj, într-un e-mail sau prin Bluetooth.

- Apăsați tasta rapidă stânga pentru a accesa meniul Opțiuni şi setați mediul de utilizare dorit, după cum urmează.

| Meniu                      | Descriere                                                                                                    |
|----------------------------|----------------------------------------------------------------------------------------------------|
| Deplasare<br>la            | Se va deschide folderul Imagini şi<br>vor fi afişate imaginile existente, ca<br>miniaturi. Puteți vizualiza imaginile<br>apăsând œ. De asemenea puteți<br>trimite imaginea selectată altei<br>persoane, într-un mesaj, e-mail sau<br>prin Bluetooth. |
| Dimensiune                 | 1600 x 1200, 1280 x 960, 640 x<br>480, 320 X 240, Fundal, 176 x 144,<br>Contacte                                                                                                    |
| Calitate                   | Super fin, Fin, Standard                                                                                                    |
| Fotografiere<br>în serie   | Una, Trei, Şase, Nouă (Notă:<br>fotografierea în serie disponibilă<br>depinde de dimensiune.)                                                                                                    |
| Luminozitate               | De la –2,0 la 2,0, la intervale de 0,5.<br>Cu cât nivelul este mai ridicat, cu<br>atât ecranul este mai luminos.                                                                                                    |
| Balans<br>tonuri de<br>alb | Puteți ajusta tonul fotografiei din<br>fundal în funcție de vreme. Auto,<br>Lumină diurnă, Nori, Iluminare,<br>Interior                                                                                                    |
| Mod<br>Nocturn             | Puteți realiza fotografii mai bune pe<br>timpul nopții dacă selectați Activat.                                                                                                    |

| Meniu                   | Descriere                                                                                                    |
|-------------------------|----------------------------------------------------------------------------------------------------|
| Ramă foto               | Puteți aplica unul din cele 10 efecte<br>de încadrare la realizarea unei<br>fotografii. (disponibil numai pentru<br>dimensiunea Fundal)         |
| Cronometru              | Puteți decala momentul declanșării<br>camerei foto. Fără, 3 secunde,<br>5 secunde, 10 secunde.<br>este afișat când se activează<br>cronometrul. |
| Efect                   | Fără, Alb-Negru, Negativ, Sepia                                                                                                    |
| Sunet                   | Selectați sunetul dorit pentru<br>declanșator.                                                                                                  |
| Memorie                 | Selectați memoria în uz dorită, fie<br>pentru telefonul în uz, fie externă.                                                                     |
| Oglindă                 | Puteți activa efectul de oglindă,<br>selectând Activat.                                                                                         |
| Schimbare<br>cameră     | Puteți comuta la camera internă sau<br>externă.                                                                                                 |
| Ecran<br>previzualizare | Selectați metoda de previzualizare<br>dorită, fie Toată imaginea, fie Pe tot<br>ecranul.                                                        |

- 2. După finalizarea setărilor, apăsați tasta rapidă dreapta [Închidere].
- Focalizați camera pe imaginea pe care doriți s-o fotografiați și apăsați ok.
- Apăsați <u>o</u> pentru a salva imaginea. Aceasta va fi salvată în folderul Imagini din Fişierele mele.

#### Notă

Apăsați tasta rapidă dreapta [Înapoi] pentru a reveni în modul de previzualizare fără a salva imaginea.

# Cameră video

#### Meniul 4.2

Această aplicație vă permite să înregistrați video. Utilizănd acest meniu puteți reda și vizualiza un fișier video salvat. După ce ați înregistrat un videoclip, acesta poate fi trimis ca mesaj, e-mail sau prin Bluetooth.

- Apăsați tasta rapidă stânga pentru a accesa meniul Opțiuni şi setați mediul de utilizare dorit, după cum urmează.
- Deplasați-vă de la un element de meniu la altul cu tastele () / ).
- Selectați valoarea dorită cu / și confirmați selecția cu or.

# Cameră

| Meniu                      | Descriere                                                                                                    |
|----------------------------|----------------------------------------------------------------------------------------------------|
| Deplasare<br>la            | Se va deschide folderul Videoi și<br>vor fi afișate video existente, ca<br>miniaturi. Puteți vizualiza video<br>apăsând ( |
| Dimensiune                 | 176 x 144, 128 x 96                                                                                                    |
| Calitate                   | Super fin, Fin, Standard                                                                                                  |
| Luminozitate               | De la –2,0 la 2,0, la intervale de 0,5.<br>Cu cât nivelul este mai ridicat, cu<br>atât ecranul este mai luminos.          |
| Balans<br>tonuri de<br>alb | Puteți ajusta tonul videoclipului<br>în funcție de vreme. Auto, Lumină<br>diurnă, Nori, Iluminare, Interior               |
| Mod<br>Nocturn             | Puteți realiza înregistrări mai bune<br>pe timpul nopții dacă selectați<br>Activat.                                       |
| Efect                      | Fără, Alb-Negru, Negativ, Sepia                                                                                           |
| Durată                     | Selectați durata de înregistrare<br>dorită. MMS, 30 sec., 1 min., 2 min.,<br>5 min., 60 min.                              |

| Meniu               | Descriere                                                       |
|---------------------|-----------------------------------------------------------------|
| Memorie             | Selectați memoria dorită, fie cea a telefonului, fie externă.   |
| Oglindă             | Puteți activa efectul de oglindă,<br>selectând <b>Activat</b> . |
| Voce                | Decideți dacă doriți să înregistrați<br>sau nu sunetul.         |
| Schimbare<br>cameră | Puteți comuta la camera internă sau<br>externă.                 |

- 2. După finalizarea setărilor, apăsați tasta rapidă dreapta [Închidere].
- Focalizaţi camera pe imaginea pe care doriţi s-o înregistraţi şi apăsaţi or pentru a începe înregistrarea. Apăsaţi or pentru a opri înregistrarea.
- Puteți opri temporar înregistrarea, apăsând tasta rapidă stânga [Pauză].
- Apăsați or pentru a salva videoclipul. Acesta va fi salvat în folderul Video din Fişierele mele.

#### Notă

 Apăsați tasta rapidă dreapta [Înapoi] pentru a reveni la modul de previzualizare fără a salva videoclipul.

# Mesagerie [Meniul 5]

# Creați nou

Meniul 5.1

### Mesaj (Meniul 5.1.1)

Puteți scrie și edita un mesaj care să conțină o combinație de text, imagini, video și audio.

1. Introduceți mesajul dumneavoastră în câmpul Mesaj.

#### Meniurile de opțiuni din câmpul Mesaj

- Inserare: Puteți efectua următoarele acțiuni:
- Imagine: Puteți insera o imagine. (Imagine existentă/Realizare fotografie)
- 2. Video: Puteți insera un videoclip. (Un videoclip per diapozitiv)
- 3. Sunet: Puteți insera un fișier de sunet. (Un fișier de sunet per diapozitiv)
- Simboluri: Puteți insera simboluri. După ce introduceți tastele numerice corespunzătoare, apăsați <u>ok</u>.
- 5. Şablon: Puteţi insera un şablon de text salvat în telefon. După selectarea unui şablon, apăsaţi <u>S</u>. Şablonul selectat este inserat în fereastra Mesaj.
- 6. Emoticon: Puteți insera un emoticon în timp ce scrieți un mesaj.
- Nume şi număr: După ce găsiți numele şi numărul din agenda de telefon, le puteți insera această intrare.
- 8. Planșă nouă: Selectați această opțiune pentru a adăuga un diapozitiv nou.

- 9. Subiect: Selectați pentru a insera un subiect.
- 0. Mai multe: Selectați această opțiune pentru a adăuga Carte de vizită, Agendă, Memento, Obiective și Carte de vizită proprie.
- Salvare în Ciorne: Selectați această opțiune pentru a salva mesajul în Ciorne.
- Metodă de introducere: Selectați modul de dicționar dorit.
- Limba tastărilor: Puteți selecta limba de scriere a unui mesaj.
- Adăugare la dicționar: Puteți adăuga un cuvânt în dicționar.
- Apăsați tasta rapidă dreapta [Înapoi] pentru a ieşi din acest meniu.
- Apăsați [Trimitere] pentru a trimite mesajul. Mesajul va fi salvat automat, în folderul Elemente trimise. Dacă mesajul nu a fost trimis, va rămâne în De trimis, cu starea Eşuat.

### E-mail (Meniul 5.1.2)

Pentru a trimite sau primi un e-mail, trebuie să configurați contul de e-mail. (Pentru a afla cum se configurează contul de e-mail, consultați paginile 42-43.)

 Introduceți adresele de e-mail ale destinatarilor în câmpurile Către, Cc sau Cci. Puteți căuta contacte apăsând tasta
 . Mesagerie

# Mesagerie

#### Notă

- Introduceți adresa de e-mail de referință, la care se vor redirecționa e-mailurile din câmpul Cc (Copie carbon).
- Introduceți în câmpul Cci (Copie carbon invizibilă) o adresă de e-mail de referință, ascunsă, către care vor fi direcționate e-mailurile, fără a fi afişate informațiile privind acest fapt.
- Pentru adresa destinatarului (Către), adresa de referință (Cc) și adresa de referință ascunsă (Cci) se pot selecta numai adrese de e-mail valide. Dacă a fost specificată o adresă de e-mail, va apărea un alt câmp, în care puteți specifica altă adresă. Puteți specifica până la 20 de destinatari pentru câmpurile de adresă Către și Cc și până la 10 pentru câmpul de adresă Cci.
- 2. Mutați cursorul în câmpul Subiect și tastați subiectul.
- Puteți introduce conținutul mesajului mutând cursorul în câmpul Mesaj.
- Utilizați următoarele funcții apăsând tasta rapidă stânga [Opțiuni].
- Căutare contacte: Selectați acest meniu pentru a insera adrese de e-mail salvate în Contacte. (Se afișează în meniul Opțiuni numai când cursorul se afă întrunul din câmpurile Către/Cc/Cci.)

- Utilizate recent: Puteți utiliza ultima adresă de e-mai salvată temporar. (Se afişează în meniul Opțiuni numai când cursorul se află într-unul din câmpurile Către/Cc/Cci.)
- Inserare: Selectați acest meniu pentru a insera caractere speciale, şabloane şi contacte. Se pot ataşa şi fişiere multimedia (imagini, video şi sunete).
- Salvare în Ciorne: Selectați acest meniu pentru a salva mesajul în Ciorne.
- Vizualizare ataşament: Afişează fişierele ataşate. (Acest element este disponibil numai când au fost ataşate fişiere.)
- Eliminare: Şterge fişierul ataşat. (Acest element este disponibil numai dacă există deja fişiere ataşate.)
- Metodă de introducere: Selectați modul de dicționar dorit.
- Limba tastărilor: Puteți schimba limba de scriere.
- Adăugare la dicționar: Puteți adăuga un cuvânt în dicționarul T9.
- Setare prioritate e-mail: Puteți configura prioritatea e-mailului pe care doriți să-l trimiteți.
- 5. După ce ați terminat de scris un e-mail, apăsați oĸ pentru a-l trimite.

Mesagerie
#### llustrată (Meniul 5.1.3)

#### Notă

- Acest serviciu nu este disponibil în toate țările. Pentru informații suplimentare contactați furnizorul de servicii.
- 1. Tastați un mesaj.
- Apăsați tasta rapidă dreapta [Inserare]. Puteți insera o imagine stocată sau o fotografie realizată recent.
- După ce imaginea este inserată, formatul va fi schimbat în Ilustrată.
- Completați următoarele câmpuri: Nume, Informații suplimentare, Adresă, Cod poştal, Localitate, Stat, Țară.
- Apăsați tasta rapidă dreapta [Trimitere] pentru a trimite ilustrata creată.

## Mesaj vocal (Meniul 5.1.4)

Puteți trimite un mesaj vocal înregistrat.

- 1. Intrați în meniul pentru mesaje vocale.
- Apăsați tasta centrală pentru a înregistra mesajul vocal.
- Apăsați din nou tasta centrală pentru a opri înregistrarea. Pentru a trimite mesajul direct, apăsați din nou tasta centrală.
- Dacă doriţi să previzualizaţi mesajul sau să-l salvaţi în Ciorne, apăsaţi tasta rapidă stânga [Opţiuni].

# Primite

- Puteți vizualiza mesajele primite. Selectați un mesaj, apoi apăsați or pentru a-l vizualiza.
- Puteți vizualiza mesajul anterior sau pe cel următor utilizând tastele ( / ).
- Pentru a vizualiza un mesaj multimedia (Înştiinţare), selectaţi Preluare, din ecranul de vizualizare a înştiinţărilor de primire a unui mesaj. Fişierul va fi descărcat în telefonul dumneavoastră şi-l puteţi vizualiza la finalizarea descărcării.

#### Notă

Nu este acceptat pentru mesaje multimedia (Înştiinţare) şi pentru mesaje push WAP.

# Mesagerie

# E-mail

#### Meniul 5.3

- Selectați un cont de e-mail, apoi apăsați ori pentru a vizualiza lista de e-mailuri primite.
- În lista de e-mailuri puteți utiliza următoarele funcții, prin intermediul tastei rapide stânga [Opțiuni].
- Răspuns: Creează un răspuns la e-mailul selectat.
- Redirecționare: Redirecționează e-mailul selectat către alte persoane.
- Preluare (numai pentru POP3): Preia noile mesaje e-mail.
- Copiere în (numai pentru IMAP): Copiază e-mailul selectat.
- Căutare: Căutați e-mailul pe care doriți să-l găsiți.
- Ştergere: Şterge e-mailul curent.
- Ștergere de pe server (numai pentru POP3): Șterge mesajul sau e-mailul de pe server.
- Sincronizare mesaj (numai pentru IMAP): Sincronizează e-mailul pentru a prelua mesajul de pe server.
- Creare mesaj nou: Creează un nou mesaj, un e-mail sau un mesaj vocal.
- Marcare/Demarcare: Utilizați opțiunea de marcare/demarcare pentru a şterge mai multe mesaje simultan.

- Marcare ca citit/necitit: Puteți marca e-mailul selectat ca fiind citit sau necitit.
- Sortare după: Puteți sorta e-mailurile în funcție de diverse criterii.
- Ștergere definitivă (numai pentru IMAP): Elimină datele e-mailului selectat.
- Informații mesaj: Informații sumare despre mesaj, inclusiv dimensiunea, tipul, data, ora și numele fișierelor.

# Schițe

Meniul 5.4

Puteți vizualiza mesajele salvate. Selectați un mesaj, apoi apăsați 💽 pentru a-l edita.

Puteți utiliza următoarele funcții apăsând tasta rapidă stânga [Opțiuni].

- > Trimitere: Trimite mesajul selectat.
- Apel: Puteți efectua un apel vocal sau video.
- Ştergere: Şterge mesajul selectat.
- Creare mesaj nou: Puteți scrie un mesaj sau un e-mail.
- Marcare/Demarcare: Puteți selecta unul sau mai multe mesaje pentru a le şterge simultan.
- Filtrare: Afişează mesajele în funcție de tipurile dorite de mesaje.
- Informații mesaj: Pentru SMS-uri, puteți verifica tipul mesajului, subiectul, expeditorul, data, ora, dimensiunea şi locația unde este salvat.

# De trimis

Meniul 5.5

De trimis este un spațiu de stocare temporară pentru mesajele care așteaptă să fie trimise. De asemenea, mesajele eșuate sunt plasate în De trimis. De exemplu, e-mailurile vor fi plasate în De trimis în cazul în care contul de e-mail nu a fost configurat corect.

- 1. Selectați un mesaj.
- Puteți utiliza următoarele funcții apăsând tasta rapidă stânga [Opțiuni].

# Pentru trimiterea/plasarea în coada de așteptare a mesajelor

- Apel: Puteți efectua un apel vocal sau video.
- Anulare trimitere: Puteți anula starea de trimitere sau scoate mesajul din coada de aşteptare.
- Creare mesaj nou: Puteți scrie un mesaj sau un e-mail.
- Informații mesaj: Puteți verifica tipul mesajului, subiectul, expeditorul, data, ora, dimensiunea și locația unde este salvat.

#### Pentru un mesaj eşuat

- Retrimitere: Retrimite mesajul selectat.
- Stergere: Şterge mesajul curent.
- Salvare în Ciorne: Puteți trimite mesajul în Ciorne.
- Apel: Puteți efectua un apel vocal sau video.
- Creare mesaj nou: Puteți scrie un mesaj sau un e-mail.

 Informații mesaj: Puteți verifica tipul mesajului, subiectul, expeditorul, data, ora, dimensiunea și locația unde este salvat.

# Mesaje trimise Meniul 5.6

Afişează mesajele, e-mailurile, ilustratele și mesajele vocale pe care le-ați trimis.

#### Opțiuni

- Răspuns: Creează un răspuns către expeditorul mesajului sau către toți destinatarii mesajului selectat.
- Redirecționare: Redirecționează mesajul selectat.
- Editare: Puteți edita mesajul selectat.
- Apel: Puteți efectua un apel vocal sau video.
- > Ştergere: Şterge mesajul selectat.
- Creare mesaj nou: Puteți scrie un mesaj sau un e-mail.
- Marcare/Demarcare: Puteşi selecta unul sau mai multe mesaje pentru a le şterge simultan.
- Copiere şi mutare: În cazul SMS-urilor, puteți copia mesajul în USIM sau îl puteți muta în Folderele mele/USIM
- Filtrare: Afişează mesajele în funcție de tipurile dorite de mesaje.
- Informații mesaj: Puteți verifica tipul mesajului, subiectul, expeditorul, data, ora, dimensiunea și locația unde este salvat.

# Folderele mele

Meniul 5.7

Puteți muta mesajele existente din Primite sau din Mesaje trimise în Folderele mele. Acestea pot fi mutate înapoi în orice moment.

# Şabloane

Meniul 5.8

## Şabloane de text (Meniul 5.8.1)

Puteți adăuga, edita și șterge expresiile utile utilizate frecvent, utilizând tasta rapidă stânga [Opțiuni].

#### Notă

 În funcție de furnizorul de servicii, expresiile utile sunt salvate în mod prestabilit.

### Şabloane multimedia (Meniul 5.8.2)

Puteți crea, edita și vizualiza șabloanele disponibile când creați mesaje multimedia. Sunt salvate în mod prestabilit cinci tipuri de şabloane (Zi de naștere, Mesaj de salut, Concediu, Mulțumiri, Scuze).

## Emoticoane

Meniul 5.9

Puteți adăuga, edita și șterge emoticoane. Acestea pot fi apoi adăugate în mesajele pe care le scrieți. Apăsați <u>cx</u> pentru a vizualiza emoticonul.

## Setari mesaje Meniul 5.0

#### Mesaj text (Meniul 5.0.1)

Puteți configura opțiunile privind mesajele text.

- Centru SMS: Introduceți adresa centrului de mesaje text.
- Raport de livrare: Dacă activați această opțiune, puteți verifica dacă mesajul a fost trimis cu succes.
- Perioadă de valabilitate: Acest serviciu de rețea permite setarea duratei în care mesajele text vor fi stocate în centrul de mesaje.

- 4. Tipuri de mesaje: Text, Voce, Fax, X.400, E-mail De obicei, tipul mesajului este setat la Text. Puteți converti textul în diferite formate alternative. Pentru informații despre disponibilitatea acestei functii, contactati furnizorul de servicii.
- Codificare caractere: Auto/Alfabet implicit/Unicode
- Auto: Mesajele cu caractere pe un singur bit sunt codificate de obicei în alfabetul prestabilit (GSM7). Mesajele cu caractere pe doi biți sunt codificate automat în Unicode (UCS2).
- Alfabet implicit: O literă compusă dintrun caracter pe doi biți este codificată în alfabetul prestabilit (GSM7). Rețineți că acele caractere pe doi biți care au accent ar putea fi convertite în caractere pe un singur bit fără accent.
- Unicode: Mesajul este codificat pe doi biți. Rețineți că este posibil să fiți taxat dublu.
- Trimitere text lung ca: Selectați un mesaj de text lung ca SMS multiplu sau ca MMS.

## Mesaj multimedia (Meniul 5.0.2)

Puteți configura opțiunile privind mesajele multimedia.

- Mod de preluare: Puteți configura modul de preluare, utilizând reţeaua din ţară sau pe cea de roaming. Dacă selectați Automat, veți primi automat mesaje multimedia. Dacă selectați Manual, veți primi numai un mesaj de înştiinţare în Primite, apoi puteți decide dacă doriți sau nu să descărcați mesajele multimedia.
- Raport de livrare: Vă permite să stabiliți dacă solicitați o confirmare de primire a mesajului de la destinatar şi dacă permiteți trimiterea unor astfel de confirmări de primire către un expeditor.
- Raport de citire: Vă permite să stabiliți dacă doriți să solicitați o confirmare de citire a mesajului de la destinatar și dacă să permiteți trimiterea unor astfel de confirmări de citire către un expeditor.
- Prioritate: Puteți selecta nivelul de prioritate al mesajelor (Scăzut, Normal sau Ridicat).
- Perioadă de valabilitate: Vă permite configurarea termenului de valabilitate pentru un mesaj la trimiterea de mesaje multimedia. Mesajul va fi salvat pe serverul de mesaje multimedia numai pe perioada configurată.

# Multimedia

- Durata planşei: Vă permite configurarea duratei de afişare a fiecărei pagini când creați un mesaj.
- Mod creare: Vă permite selectarea conținutului acceptat de MMS. (Restricționat, Avertisment şi Liber)
- Ora livrării: Configurați ora de livrare a mesajului către destinatar. Centrul de mesaje multimedia va livra mesajul după ora de livrare.
- Centrul de mesaje multimedia: Vă permite configurarea informațiilor de rețea, precum MMSC şi profilul Internet, necesare pentru trimiterea unui mesaj multimedia.

#### E-mail (Meniul 5.0.3)

Puteți configura setările pentru primirea și trimiterea e-mailurilor.

1. Vodafone Mail: Acces la Vodafone Mail.

#### Notă

 Acest serviciu nu este disponibil în toate țările. Pentru informații suplimentare contactați furnizorul de servicii.

#### 2. Vodafone CPE

 Descărcare e-mail CPE: Stabileşte dacă se descarcă e-mailurile la sosirea unei înştiinţări. Dacă se setează la "Numai notificare", e-mailurile nu vor fi descărcate automat.

#### Notă

- Acest lucru este disponibil numai în țările în care este furnizat serviciul CPE.
- Conturi de e-mail: Puteți crea sau configura un cont de e-mail, inclusiv serverul de e-mail şi ID-ul de utilizator.
- Permiterea e-mailului de răspuns: Stabileşte dacă se va permite trimiterea unui e-mail de confirmare a citirii, în cazul în care este solicitat un astfel de e-mail.
- Solicitare e-mail de răspuns: Stabileşte dacă veți solicita un e-mail de confirmare a citirii mesajului.
- Interval de preluare: Puteți configura intervalul de preluare după care e-mailurile să fie preluate automat de pe serverul cu mesaje primite. Rețineți că dacă utilizați caracteristica Interval de preluare este posibil să fiți taxat suplimentar.
- Includere mesaj original: Stabileşte dacă se va include mesajul original când veţi redirecţiona sau când veţi răspunde la un mesaj.
- Includere ataşament: Stabileşte dacă se va include ataşamentul când redirecționați mesajul.
- Preluare automată în Roaming: Preia contul de e-mail automat când vă deplasați în zona de roaming.

42

Multimedia

- Înştiinţare e-mail nou: Primeşte informaţiile de înştiinţare pentru e-mailuri noi.
- #. Semnătură: Puteți crea o semnătură text care să fie ataşată la finalul unui e-mail. Textul din semnătură va fi ataşat automat sau manual la finalul e-mailului, când acesta va fi trimis.
- Prioritate: Puteți selecta nivelul de prioritate al e-mailurilor (Scăzut, Normală și Ridicat).

#### Mesagerie vocală (Meniul 5.0.4)

Puteți configura opțiunea de primire a mesajelor vocale.

### Mesaj serviciu (Meniul 5.0.5)

Puteți configura setările opționale, precum cele pentru mesaje Push (SI/SL).

- Primire mesaj: Dacă setați la Activat, se vor primi toate mesajele de servicii.
- Securitate serviciu: Puteți configura opțiunile globale de primire pentru mesajele Push (SI/SL).

## Serviciu de informații (Meniul 5.0.6)

- 1. Transmisii informative: Puteți seta starea recepției.
- 2. Canale: Puteți adăuga sau modifica toate canalele.
- Limbi: Puteți selecta limba dorită, apăsând <u>s</u>. În acest caz, mesajele de la serviciul de informații vor fi afişate în limba selectată.

# Fișierele mele

# Imagini

Meniul 6.1

Folderul Imagini constă în legături încorporate pentru descărcarea de imagini prin Internet și din imagini prestabilite. Imaginile realizate utilizând camera sunt stocate în folderul Imagini și puteți crea foldere noi pentru a le gestiona. De asemenea puteți să trimiteți mai multe fișiere altor persoane.

Pentru a vizualiza imaginea cu cât mai multe detalii, apăsați tasta de confirmare. Când selectați un fișier, următoarele opțiuni vor fi afișate dacă apăsați tasta rapidă stânga [Opțiuni].

- Trimitere: Puteți trimite imaginea selectată într-un mesaj, prin e-mail sau Bluetooth.
- Utilizați ca...
  - Fundal: Puteți seta o imagine ca temă a ecranului de întâmpinare.
  - Imagine contact: Atribuiți o imagine unui contact. Această imagine se va afişa când vă apelează sau când apelați contactul respectiv.
  - Pornire: Puteți seta o imagine ca temă pentru ecranul de pornire.
  - Închidere: Puteți seta o imagine ca imagine de închidere.
- Mutare: Permite mutarea fişierului în alt folder.

- Copiere: Permite copierea fişierului în alt folder.
- Ştergere: Şterge imaginea selectată.
- Marcare/Demarcare: Utilizând funcția de marcare, puteți trimite, şterge, muta şi copia mai multe fişiere simultan.
- Fişier
  - Redenumire: Puteți redenumi imaginea.
  - Editare: Permite editarea imaginii.

#### Notă

- Meniul de editare nu este afişat pentru folderul de imagini prestabilite.
- Informații fișier: Afișează informațiile despre fișierul de imagine selectat.
- Creare folder nou: Puteți crea un folder nou în folderul selectat momentan.
- Redare diapozitive: Puteți vizualiza imaginile ca diapozitive.
- Sortare după: Puteți sorta fișierele după dată, tip de fișier sau nume.
- Vizualizare listă/Vizualizare grilă: Puteți vizualiza imaginile sub forma unei liste sau a unei grile.
- Manager memorie: Puteți vizualiza starea curentă a memoriei (cea din telefon sau de pe cardul de memorie externă).

# Sunete

## Meniul 6.2

Meniul 6.3

Folderul Sunete constă în legături încorporate pentru descărcarea de tonuri de apel și fișiere de muzică, precum și foldere care conțin sunetele și înregistrările de voce prestabilite. Din acest folder puteți administra, trimite sau seta sunetele ca tonuri de apel.

Când selectați un fișier, următoarele opțiuni vor fi afișate dacă apăsați tasta rapidă stânga [Opțiuni].

- Utilizați ca....
  - **Ton de apel vocal:** Puteți seta fișierul de sunet ca ton de apel pentru apelurile primite.
  - **Ton de apel video:** Puteți seta fișierul de sunet ca ton de apel pentru apelurile video primite.
  - **Ton mesaj:** Puteți seta fișierul de sunet ca alertă de mesaj nou.
  - **Pornire:** Puteți seta fișierul de sunet ca ton de pornire.
  - Închidere: Puteți seta fișierul de sunet ca ton de închidere.
- Sortare după: Puteți sorta fișierele după dată, tip de fișier sau nume.
- Informații fișier: Afișează informațiile despre fișierul de sunet selectat.
- Manager memorie: Puteți vizualiza starea curentă a memoriei (cea din telefon sau de pe cardul de memorie externă).

# Video

Din acest folder puteți gestiona sau trimite video descărcate sau realizate de dumneavoastră.

Dacă apăsați or , puteți activa fișierul video.

Următoarele opțiuni sunt disponibile dacă utilizați tasta rapidă stânga [Opțiuni] din lista de video.

- Trimitere: Puteți trimite videoclipul selectat într-un mesaj, prin e-mail sau Bluetooth.
- Utilizați ca....: Puteți seta fișierul video ca ton de apel vocal sau ton de apel pentru apeluri video primite.
- Mutare: Mută fişierul în memoria telefonului sau în memoria externă.
- Copiere: Copiază fişierul în memoria telefonului sau în memoria externă.
- Ştergere: Şterge videoclipul selectat.
- Marcare/Demarcare: Utilizând funcția de marcare, puteți trimite, şterge, muta şi copia mai multe fişiere simultan.
- ► Fişier
  - Redenumire: Puteți redenumi videoclipul.
  - Informații fișier: Puteți verifica informațiile despre un videoclip.
- Creare folder nou: Puteți crea un folder nou.
- Sortare după: Puteți sorta fişierele după nume, dată sau tip de fişier.

# Fișierele mele

- Vizualizare listă/Vizualizare grilă: Puteți vizualiza imaginile sub forma unei liste sau a unei grile.
- Manager memorie: Afişează starea curentă a memoriei (cea din telefon sau de pe cardul de memorie externă).

Când vizualizați video în player-ul media, sunt disponibile următoarele opțiuni:

 Afişare peisaj: Puteți vizualiza videoclipul în modul de afişare pe lățime.

#### Notă

- Un videoclip poate fi vizualizat pe lăţime şi apăsând tasta 100 .
- Mut/Sonor: Opriți sau porniți sunetul.
- Captură: Puteți salva imaginea care se află pe ecranul în pauză, ca fişier de imagine (posibil numai în modul Pauză).
- Repetare: Puteți seta opțiunea de repetare (Dezactivat/O dată/Toate).
- Informații fișier: Puteți verifica informațiile despre fișierele redate.

- Trimitere: Puteți trimite videoclipul întrun mesaj, prin e-mail sau Bluetooth.
- Stergere: Sterge videoclipul selectat.
- Utilizați ca...: Puteți seta fișierul video ca ton de apel vocal sau ton de apel pentru apeluri video primite. Acest meniu se va modifica în funcție de tipul de fișier selectat.

# Jocuri

#### Meniul 6.4

Puteți descărca cu ușurință jocuri și puteți juca jocurile încărcate în mod prestabilit. Dacă doriți să descărcați jocuri noi, selectați Descărcare jocuri din acest meniu.

# Aplicații

Meniul 6.5

Dacă selectați legătura încorporată în acest meniu, puteți descărca cu ușurință alte aplicații. Puteți crea un folder utilizând tasta rapidă stânga [Opțiuni].

#### Notă

 În meniurile Jocuri şi Aplicaţii este posibil să fiţi taxat suplimentar când utilizaţi servicii online.

# Conținut SVG

Meniul 6.6

Folderul pentru conținut SVG conține toate fișierele prestabilite și descărcate.

Când selectați un fișier, următoarele opțiuni vor fi afișate dacă apăsați tasta rapidă stânga [Opțiuni].

- Redare/Pauză: Întrerupeți sau reluați redarea.
- Trimitere: Trimiteți fișierul ca mesaj sau prin Bluetooth.
- Deplasare la listă: Reveniți la lista de fișiere SVG.
- Afişare peisaj: Vizualizaţi SVG în modul de afişare Peisaj. (acesta apare numai dacă selectaţi Opţiuni fără a fi în pauză).
- Mut/Sonor: Opriți sau porniți sunetul.
- Informații fișier: Puteți vizualiza numele, dimensiunea, data, tipul, starea de protecție și instalarea fișierului.
- Utilizare ca Fundal: Setați fișierul SVG ca Fundal.
- Ştergere: Ştergeţi un fişier SVG.

# Altele

Meniul 6.7

În acest folder sunt stocate alte fișiere, în afară de imagini, sunete, video, jocuri și aplicații.

# Memorie externă Meniul 6.8

Dacă achiziționați un card de memorie externă microSD, puteți gestiona o cantitate mai mare de fișiere. Consultați secțiunea despre modul de utilizare al unui card de memorie microSD, de la paginile 19-20, pentru a afla cum se inserează sau scoate un card de memorie.

# Organizator și instrumente [Meniul 7]

# Alarme

Meniul 7.1

Dacă ați setat alarma, va apărea imaginea te pe bara indicatorului. Alarma specificată se va declanșa la ora programată. Apăsați cm: pentru a opri alarma. Apăsați tasta rapidă din stânga [Amânare] și alegeți intervalul de amânare. Sunetul alarmei se va opri, iar alarma se va declanșa din nou după durata de amânare selectată. Puteți seta maxim 5 alarme.

- Selectați alarma. Dacă nu există nicio alarmă, apăsați tasta rapidă stânga [Adăugare] pentru a adăuga o alarmă nouă.
- Setare/Anulare alarmă: Setați sau anulați alarma.
- Introducere oră alarmă: Introduceți ora dorită pentru declanşarea alarmei, prin specificarea ore iş a minutelor. Selectați 'AM' sau 'PM', care vor fi vizibile în cazul în care ați specificat formatul de 12 ore pentru telefon.
- Selectare mod de repetare: Selectaţi modul de repetare dorit, utilizând tastele stânga/dreapta (
  ) sau selectaţi modul dorit din listă, apăsând tasta rapidă stânga [Listă].
- Selectare sonerie: Selectați soneria de alarmă care se va auzi la declanşarea alarmei. Puteți deschide lista apăsând tasta rapidă stânga [Editare].
- Introducere memento: Introduceți numele alarmei.

- 7. Snooze: Puteți seta durata de amânare a alarmei.
- La finalizarea setării alarmei, apăsați butonul central [Salvare].

#### Notă

 Alarma se va declanşa chiar dacă telefonul este închis.

# Calendar

Meniul 7.2

# Interogarea și căutarea în programări

1. Referință după lună

Vă puteți verifica programul în funcție de lună. Când selectați acest meniu, cursorul se afă la data curentă. Programul salvat pentru data la care este localizat cursorul este reprezentat printro casetă gir. Apăsarea unei taste de scurtătură Taro comută la anul precedent, iar dacă apăsați tasta Tasi comută calendarul la ziua curentă. Dacă apăsați Tasi sau Taro, se va comuta la luna precedentă, iar Tasta Im comută la luna următoare. Puteți muta data utilizând tastele ()/T/(///

#### 2. Referință detaliată

Puteți referi un program detaliat, adică întregul conținut al programării configurate de utilizator.

## Adăugare eveniment nou

Puteți adăuga un eveniment. Puteți seta data inițială, data finală, conținutul, tipul de eveniment, tipul de repetare, alarma care va semnala începerea evenimentului.

# Configurarea și anularea concediului

Puteți seta și anula datele concediilor dumneavoastră. Apăsați tasta rapidă stânga [Opțiuni] și selectați Setare concediu. Data selectată va fi afișată cu roșu.

Pentru a anula concediul, apăsați tasta rapidă stânga [Opțiuni] și selectați Ștergere concediu.

## Înștiințare programare

Dacă utilizatorul a configurat setarea alarmei, sunetul de alarmă specificat va începe să sune. Dacă ora înștiințării este înainte de ora de începere a evenimentului programat, puteți seta alarma să se declanșeze din nou.

# Meniu rapid

Meniul 7.3

Puteți specifica funcții de salvat în meniul rapid. Dacă salvați funcțiile frecvent utilizate în meniul rapid, le puteți accesa rapid, prin apăsarea tastei corespunzătoare.

# Kit de instrumente SIM (depinde de SIM) Meniul 7.4

Acest meniu poate varia, în funcție de serviciile de asistență SAT de pe cartela USIM (adică Setul de aplicații USIM). În cazul în care cartela USIM acceptă servicii SAT, acest meniu va fi numele definit de operator pentru serviciul respectiv, stocat pe cartela USIM, de exemplu "Special". În acest caz, consultați informațiile care v-au fost furnizate împreună cu cartela USIM, pentru a afla cum configurați opțiunile suplimentare.

## De rezolvat

Meniul 7.5

Puteți vizualiza, edita și adăuga De rezolvat de rezolvat. Sarcinile sunt afișate în ordine cronologică. De rezolvat care au fost finalizate și cele nefinalizate încă sunt afișate în moduri diferite.

# Organizator și instrumente

## Memento

Meniul 7.6

Utilizând funcția de gestionare a mementourilor, puteți vizualiza și gestiona conținutul memento-urilor salvate și puteți adăuga memento-uri noi.

## Inregistrare voce Meniul 7.7

- Apăsați tasta rapidă stânga [Opțiune] pentru a afişa meniul pop-up cu opțiuni înainte de a începe înregistrarea.
- 2. Deplasați-vă la elementul de meniu dorit, utilizând tastele // yi apăsați or.
- Durată: Puteți seta durata de înregistrare la durata mesajului MMS, la 30 de secunde, 1 minut, sau fără limită de timp.
- Calitate: Puteți selecta o calitate de înregistrare: Super fin, Fin şi Normal.
- Memorie în uz: Decideți dacă salvați înregistrările vocale în memoria telefonului sau în memoria externă
- Deplasare la Sunetele mele: Deschide folderul Înregistrări vocale din folderul Sunete.
- Apăsați expentru a începe înregistrarea. Când începeți să înregistrați, durata înregistrării va apărea pe afişajul LCD. Pentru a anula înregistrarea, apăsați [Înapoi].

- 4. După ce aţi finalizat înregistrarea, apăsaţi osc. pentru a părăsi acest meniu. Fişierul înregistrat va fi salvat automat în folderul Înregistrări vocale din Fişierele mele. Dacă apăsaţi din nou osc. puteţi începe să înregistrați un mesaj vocal nou.
- Apăsați tasta rapidă stânga pentru a selecta diverse opțiuni după finalizarea înregistrării vocale.
- Redare: Puteți reda înregistrarea vocală.
- Trimitere: Pentru a trimite fişierul înregistrat, selectați dintre opțiunile următoare: Mesaj, E-mail sau Bluetooth, utilizănd tastele , , , apoi apăsați ( ).
- Fişier: Puteți schimba numele unui fişier şi vizualiza informațiile despre acesta.
- Ştergere: Selectați acest meniu pentru a şterge un fişier înregistrat.
- Utilizați ca...: Puteți seta fișierul înregistrat ca ton de apel vocal sau ca ton de apel pentru apeluri video.
- Deplasare la Sunetele mele: Deschide folderul Înregistrări vocale din folderul Sunetele mele.

# Memento privat Meniul 7.8

Puteți scrie un memento privat, pentru a vă proteja intimitatea. Pentru a utiliza acest meniu, introduceți codul de securitate.

# Calculator

Meniul 7.9

Modulul Calculator vă permite efectuarea de funcții elementare, precum adunarea, scăderea, împărțirea și înmulțirea, precum și a unor funcții științifice. (sin, cos, tan, log, In, exp, sqrt, deg, rad)

# Cronometru

Meniul 7.\*

Acest meniu vă permite înregistrarea duratei care s-a scurs de la începutul unui eveniment.

# Conversie

Meniul 7.0

Utilizând acest meniu, utilizatorii pot converti valută, suprafață, lungime, greutate, temperatură, volum și viteză.

# Ora în lume

Meniul 7.#

Ora în lume oferă informații despre ora curentă în marile orașe din lumea întreagă.

# Setări organizator Meniul 7.13

## Setări calendar (Meniul 7.13.1)

Puteți seta configurațiile de vizualizare a calendarului.

 Vizualizare prestabilită: Puteți seta valoarea prestabilită de vizualizare a calendarului: lunară sau săptămânală

- Ora de început a săptămânii: 1 AM, 2 AM, 3 AM, 4 AM, 5 AM, 6 AM, 7 AM, 8 AM, 9 AM, 10 AM, 11 AM, 12 PM
- Săptămâna începe: Puteți seta ziua prestabilită în care începe săptămâna, duminică sau luni

# Trimitere toate programările și obiectivele prin Bluetooth (Meniul

7.13.2)

Puteți trimite toate datele din calendarul dumneavoastră și/sau din lista de obiective din telefonul dumneavoastră către alte telefoane, utilizând Bluetooth.

#### Copie de siguranță calendar și De rezolvat (Meniul 7.13.3)

Puteți crea câte o copie de siguranță pentru fiecare intrare din calendar și pentru De rezolvat salvate în telefon, când inserați o memorie externă.

## Restaurare calendar și De

rezolvat (Meniul 7.13.4)

Puteți restaura informațiile din calendar și De rezolvat utilizând același card de memorie.

## Informații despre memorie

(Meniul 7.13.5)

Puteți vizualiza informațiile privind memoria disponibilă pentru calendar, De rezolvat, memento-uri și memento-uri private.

# Contacte [Meniul 8]

## Adăugare nou

Meniul 8.1

Puteți înregistra o adresă nouă de contact. Puteți întroduce numele, numerele de telefon și adresele de e-mail ale unui nou contact. De asemenea puteți să atribuiți contactul unor grupuri, să includeți o imagine sau un avatar, să atribuiți un anumit ton de apel și chiar să introduceți un memento pentru un anumit contact. Alte câmpuri disponibile sunt: URL pagină de reședință, Adresă reședință, Nume companie, Titlu post și Adresă companie. Puteți introduce și administra adresele contactelor, în funcție de memoria disponibilă.

# Lista de contacte Meniul 8.2

Caută o adresă a unui contact. Operația de căutare se bazează pe prenume în mod prestabilit. Metoda de căutare curentă și rezultatele căutării sunt afișate în fereastra Căutare. Puteți efectua un apel sau trimite un mesaj la numărul de telefon selectat. Se poate efectua o căutare a contactelor pe baza unui număr de telefon sau a informațiilor privind grupul din care face parte contactul.

#### Notă

Puteți utiliza meniul de setări, pentru a căuta după numele de familie.

# Grupuri

#### Meniul 8.3

Utilizànd acest meniu puteți gestiona informațiile despre grup (și cele stocate în telefon și cele de pe cartela USIM). În memoria telefonului există 5 grupuri prestabilite: Familie, Prieteni, Colegi, Școală și VIP. Puteți adăuga, edita și șterge grupuri. Dacă nu este specificat niciun ton de apel pentru un anumit număr, un apel primit de la numărul respectiv va declanșa tonul de apel setat pentru grupul din care acesta face parte.

# Apelare Rapida Meniul 8.4

Utilizând acest meniu puteți gestiona apelurile rapide. Apelările rapide sunt atribuite tastelor (2000- 1970). Puteți atribui mai multe Apelare Rapida unei anumite adrese a unui contact.

## Numere de apelare servicii Meniul 8.5

Puteți vizualiza lista de numere de servicii (Service Dialling Numbers - SDN) atribuite de operatorul de rețea (dacă funcția este acceptată de cartela USIM). Aceste numere sunt: numerele de urgență, consultările de directoare și numerele pentru mesageria vocală. După ce ați selectat un număr de serviciu, apăsați pentru a apela serviciu.

## Numarul Dvs

Meniul 8.6

Vă permite să afişați numărul propriu de telefon din cartela USIM. Puteți salva numerele proprii utilizate pe cartela USIM.

# Cartea mea de vizită

#### Meniul 8.7

Puteți crea propria carte de vizită, apăsând tasta rapidă stânga [Adăugare]. După ce ați introdus numele, numărul, adresa de e-mail și o imagine, puteți utiliza această carte de vizită când trimiteți un mesaj.

# Setări contact

Meniul 8.8

## Setare listă de contacte

(Meniul 8.8.1)

- Locație contacte: Selectați de unde provin informațiile afişate pentru contact (din telefon, din cartela USIM sau din ambele). Setarea prestabilită este Toate.
- Afişare nume: Puteți seta ordinea de afişare după nume.
- Afişare imagine: Decideţi dacă doriţi să afişaţi sau nu o imagine sau un avatar.

## Sincronizare contacte (Meniul 8.8.2)

#### Notă

 Acest serviciu nu este disponibil în toate țările. Pentru informații suplimentare contactați furnizorul de servicii.

Puteți trimite conținutul agendei telefonice direct pe server.

# Contacte

### Copiere (Meniul 8.8.3)

Puteți copia contactele din memoria telefonului pe USIM sau de pe USIM în memoria telefonului. Puteți copia toate intrările simultan sau anumite intrări.

#### Mutare (Meniul 8.8.4)

Puteți muta contactele din memoria telefonului pe USIM sau de pe USIM în memoria telefonului. Puteți muta toate intrările simultan sau anumite intrări.

#### Trimite toate contactele prin Bluetooth (Meniul 8.8.5)

Puteți trimite toate datele din agenda telefonică din telefon către alte telefoane, prin Bluetooth.

## Copie de siguranță a contactelor

(Meniul 8.8.6)

Puteți salva toate datele din agenda telefonică din telefon pe un card de memorie externă, sub forma unui VCard.

### Restaurați Contactele (Meniul 8.8.7)

Puteți restaura toate datele din agenda telefonică de pe un card de memorie externă în memoria telefonului, sub forma unui VCard.

## Stergeți contacte (Meniul 8.8.8)

Șterge toate informațiile despre contacte. Puteți șterge toate contactele salvate în memoria telefonului mobil, precum și pe cele de pe cartela USIM.

## Informații despre memorie

(Meniul 8.8.9)

Puteți verifica starea memoriei pentru contacte utilizând acest meniu.

# Apeluri [Meniul 9]

## Toate apelurile Meniul 9.1

Vă permite vizualizarea apelurilor nepreluate, preluate și formate. Puteți efectua un apel sau trimite un mesaj către numărul selectat dintre aceste înregistrări. De asemenea puteți salva numărul în Contacte.

## Numere formate Meniul 9.2

Vă permite vizualizarea înregistrărilor apelurilor efectuate, precum și efectuarea unui apel, trimiterea unui mesaj sau salvarea unuia din aceste numere în Contacte.

# Apeluri recepționate

Meniul 9.3

Vă permite vizualizarea înregistrărilor apelurilor primite, precum și efectuarea unui apel, trimiterea unui mesaj sau salvarea unuia din aceste numere în Contacte.

# Apeluri nepreluate Meniul 9.4

Vă permite vizualizarea înregistrărilor apelurilor nepreluate, precum și efectuarea unui apel, trimiterea unui mesaj sau salvarea unuia din aceste numere în Contacte. Apelur

# Apel video [Meniul \*]

Utilizând acest meniu puteți efectua un apel video.

- Introduceți numărul pe care doriți să-l apelați.
  - Puteți tasta numărul.
  - Puteți selecta numărul cu ajutorul opțiunii Căutare contacte, utilizând tasta rapidă stânga [Opțiuni]
- 2. Apăsați tasta centrală [Apel video] pentru a efectua un apel video.

## În timpul unui apel video

Când vă aflați într-un apel video, ecranul va afişa numele contactului și durata apelului, imaginea contactului, volumul, panoul de control video, precum și imaginea dumneavoastră.

## La preluarea unui apel video

Când se preia un apel video, informațiile despre apelant sunt afișate după cum urmează.

- Imagine/Animație: Afişează ID-ul imaginii, imaginea grafică care a fost configurată în Contacte sau animația prestabilită care indică un apel primit.
- Numele şi numărul utilizatorului: Afişează numărul apelantului. Dacă numărul este stocat în Contacte, se afişează numele contactului.

Puteți prelua apelul primit prin apăsarea tastei centrale [Acceptare]. De asemenea puteți prelua apelul primit și afișa imaginea privată prin apăsarea tastei rapide stânga [Privat].

Apelul primit poate fi trecut în modul Silențios prin apăsarea tastei rapide dreapta [Silențios].

Acesta 🛿 se află în partea stângă a telefonului. Când telefonul este în modul Silențios, apăsați tasta rapidă dreapta [Respingere] pentru a respinge apelul.

# Muzică [Meniul 0]

# Redate recent

Meniul 0 1

Puteti reda muzica ascultată recent în "Muzica mea"

# Muzica mea

## Meniul 0.2

## Toate melodiile (Meniul 0.2.1)

Puteti vizualiza toate fisierele de muzică stocate în memoria telefonului sau în cea externă

### Artisti (Meniul 0.2.2)

Puteti vizualiza si reda muzică, sortând fisierele după artist.

## Albume (Meniul 0.2.3)

Puteti vizualiza si reda muzică, sortând fisierele după album.

### Genuri (Meniul 0.2.4)

Puteti vizualiza și reda muzică, sortând fisierele după gen.

## liste de redare (Meniul 0.2.5)

Puteti crea propriile liste de redare, selectând melodii din lista meniului Toate melodiile

## Redare aleatorie (Meniul 0.2.6)

Dacă doriți să redați muzica în continuu și aleator, selectati această optiune.

# Music store

Meniul 0.3

Se conectează la situl de descărcare muzică Vodafone

#### Notă

Când descărcati muzică este posibil să fiti taxat suplimentar. Pentru informatii suplimentare contactati furnizorul de servicii.

# Setări [Meniul #]

# Profiluri

Meniul #.1

Puteti selecta un anumit ton de apel sau un anumit tip de vibratie pentru un apel primit și puteți seta sunetul și volumul tonului de apel, al tonului de apăsare a tastelor, precum si ale efectului sonor, în functie de profil. Profilurile furnizate sunt: [Normal], [Silențios], [În aer liber], [Mod Avion], [Personalizat 1], [Personalizat 2] și [Personalizat 3]. Selectați un profil și apăsați ok pentru a-l activa. După ce apăsati tasta rapidă stânga [Optiuni], selectati modul de editare pentru profilul [Normal], (În aer liber), [Personalizat 1], [Personalizat 2] si [Personalizat 3], pentru a schimba configuratia. Pentru fiecare profil selectat pentru editare este disponibilă altă listă de optiuni.

# Setări telefon

Meniul #.2

### Data & ora (Meniul #.2.1)

Deși ora curentă este setată automat când telefonul este înregistrat în rețea, utilizatorii pot configura data și ora direct, utilizând acest meniu. Ora setată de utilizator va fi validă numai când telefonul este deschis.

### Ora

- 1. Selectați elementul Oră din lista Dată și oră, apoi apăsați 💽.
- Deplasați-vă la câmpul dorit: Oră, Minut sau am/pm, utilizând tastele de navigare. (Dacă ați selectat 12 ore ca format pentru oră)
- Introduceți ora şi minutele utilizând tastele numerice.
- 4. Selectați formatul pentru oră, utilizând tastele ().
- 5. Derulați pentru a selecta formatul de indicare a orei, de ex. Dezactivat, Ceas cu cuc sau Clopoței.
- 6. Apăsați tasta rapidă centrală or pentru a seta ora la valoarea specificată.

### Dată

- Selectați elementul Dată din lista Dată şi oră, apoi apăsați OK.
- 2. Selectați data utilizând tastele ().
- Introduceți ziua, luna și anul utilizând tastele numerice.
- 4. Apăsați tasta rapidă centrală or pentru a seta data la valoarea specificată.

## Actualizare automată dată/oră

Dacă Actualizarea automată este activată, data și ora sunt actualizate automat, conform fusului orar curent. Dacă este selectată opțiunea Cu confirmare, noua dată și oră trebuie confirmate înainte de a fi actualizate.

## Ora de vară

Selectați dacă doriți să activați funcția de comutare la ora de vară sau de iarnă. Puteți seta diferența pentru ora de vară a localității dumneavoastră la 1 oră sau la 2 ore.

#### Limbă (Meniul #.2.2)

Selectați limba de afișare. Puteți selecta opțiunea Limbă automată, pentru a schimba limba de afișare la cea acceptată de cartela USIM.

#### Autoblocare taste (Meniul #.2.3)

Dacă activați această funcție, tastatura se va bloca automat după ce a trecut o anumită perioadă predeterminată.

#### Securitate (Meniul #.2.4)

### Solicitare cod PIN

Dacă este setată la Activat, opțiunea vă solicită introducerea codului PIN la fiecare activare a telefonului.

#### Notă

- Apăsați tasta rapidă dreapta când vă aflați în fereastra de introducere a codului PIN și veți reveni la etapa precedentă.
- Dacă introduceți de 3 ori o valoare incorectă pentru codul PIN, acesta va fi invalidat. Pentru a configura din nou codul PIN, va trebui să introduceți codul PUK (codul de deblocare PIN).
- Numărul maxim de încercări de introducere a codului PUK este 10. (Notă: Dacă introduceți un cod PUK incorect de 10 ori, cartela USIM se va bloca și va trebui înlocuită.)
- Dacă solicitarea codului PIN nu poate fi deblocată din cauza setărilor stabilite de operator, nu veți putea selecta acest element de meniu.

## Blocare telefon

Vă puteți bloca telefonul. Sunt disponibile următoarele 4 funcții de blocare.

- La activare Blochează telefonul de fiecare dată când este pornit.
- La schimbarea USIM-ului Blochează telefonul la schimbarea cartelei USIM.
- Imediat Blochează telefonul imediat.
- Fără Dezactivează funcția de blocare. Pentru a confirma selecția efectuată, vi se va solicita introducerea codului de securitate.

# Setări [Meniul #]

Pentru a debloca telefonul, va trebui să introduceți codul de securitate.

#### Schimbare coduri

Puteți schimba codul PIN, codul PIN2 și parola telefonului mobil.

#### Cod PIN

PIN este un acronim pentru Personal Identification Number (număr de identificare personală) utilizat pentru a restricționa utilizarea telefonului de către utilizatorii neautorizați.

#### Cod PIN2

PIN2 este un acronim pentru Personal Identification Number 2 (număr de identificare personală 2), utilizat pentru a restrictiona utilizarea telefonului de către utilizatori neautorizati, asemenea PIN. Procedura de schimbare a codului PIN2 este identică celei de schimbare a codului PIN. Dacă introduceti de 3 ori o valoare incorectă pentru codul PIN2. acesta va fi invalidat. În acest caz va trebui să introduceti codul PUK pentru a putea utiliza din nou codul PIN2. Numărul maxim de încercări de introducere a codului PUK2 este 10, asemenea PUK1, 10 încercări eronate de introducere a codului PUK2 vor invalida codul PIN2.

#### Cod de securitate

Codul de securitate este utilizat pentru a schimba parola telefonului mobil. Numărul maxim de încercări de introducere a codului de securitate nu este limitat ca în cazul PIN sau PIN2.

#### Mod economic (Meniul#.2.5)

Decideți dacă doriți să activați sau nu modul economic pentru baterie.

#### Manager memorie (Meniul#.2.6)

### Memorie utilizator

Această funcție afișează starea memoriei pentru utilizatori, din telefonul mobil. Deoarece această funcție scanează întregul sistem de fișiere pentru a genera o statistică, sunt necesare câteva secunde pentru a obține un rezultat.

#### Memorie rezervată pt. utilizator

Această funcție afișează starea memoriei rezervate pentru utilizator. Conținutul uzual al acesteia este: Mesaje text, Contacte, Calendar, Obiective, Memento-uri, Istoric apeluri și Semne de carte. De asemenea, aceasta oferă o imagine clară a cantității de memorie efectivă, comparativ cu cantitatea totală pentru fiecare element.

### Memorie USIM

Această funcție afișează starea memoriei pentru utilizator de pe cartela USIM.

Setări

### Memorie externă

Această funcție afișează starea memoriei pentru utilizator de pe cardul extern. Această funcție afișează statistici privind utilizarea memoriei ocupate și libere.

## Setările locației primare pt. stocări

(Meniul #.2.7)

Puteți selecta destinația de stocare pentru fișierele dumneavoastră. Memoria telefonului sau memoria externă.

## Informații telefon (Meniul #.2.8)

Aceste funcții afișează numărul de telefon de pe cartela USIM, numele modelului și versiunea software a telefonului mobil.

### Resetare (Meniul #.2.9)

Selectați această opțiune pentru a reseta telefonul la configurația prestabilită. Vi se va solicita introducerea codului de securitate.

# Setări afişaj

Meniul #.3

Acest meniu vă permite personalizarea opțiunilor de afișare pentru ecrane și pentru interfața grafică globală a meniurilor.

## Ecran principal (Meniul #.3.1)

Puteți seta tema de ecran care se va afişa pe ecranul principal.

## Ecran de start

- Fundal: Puteți selecta o imagine de afişat pe ecranul principal.
- Afişare elemente: Puteți selecta elemente de afişat pe ecran: Ceas, Ceas + Ghid pentru taste, Ceas dublu, Ghid pentru taste, Calendar + Ceas, Calendar sau opțiunea Nu se afişează
- ▶ Tip ceas: Puteți selecta tipul de ceas.
- Culoare font ceas: Puteți selecta culoarea fontului de afişare a ceasului.

## Imagine pornire

Puteți afișa imaginea de afișat în timp ce telefonul este pornit.

## Imagine închidere

Puteți afișa imaginea de afișat în timp ce telefonul este închis.

## Stilul meniului (Meniul #.3.2)

Puteți selecta stilul de meniu dorit, Grilă sau Listă.

#### Font (Meniul #.3.3)

Puteți seta stilul de font, dimensiunea fontului la apelare, precum și culoarea fontului la apelare, utilizând tastele ().

## Lumină de fundal (Meniul #.3.4)

Puteți seta durata luminii de fundal și luminozitatea pe ecranul de întâmpinare, precum și durata iluminării tastelor.

### Tema telefonului (Meniul #.3.5)

Selectați tema dorită pentru telefon, Alb sau Negru.

### Mesaj de întâmpinare (Meniul #.3.6)

După ce activați mesajul de întâmpinare, puteți scrie un mesaj de întâmpinare nou.

# Setări apel

Meniul #.4

## Duratele apelurilor (Meniul #.4.1)

Puteți vizualiza durata apelului, în funcție de tipul acestuia. Apăsați tasta rapidă stânga [Opțiuni] pentru a selecta între inițializarea parțială sau totală. Inițializările vor necesita introducerea codului de securitate.

## Restricționarea apelurilor

(Meniul #.4.2)

Sunt furnizate meniuri de restricționare a apelurilor vocale și video.

Acest meniu are opțiunile: Apeluri vocale,

Apeluri video și Dezactivare globală.

Meniurile Apeluri vocale și Apeluri video au următoarele submeniuri. Meniul Restrictionare apeluri este alcătuit din submeniurile: Toate apelurile efectuate, Apeluri internationale efectuate, Apeluri internationale efectuate, cu exceptia celor către tara de resedintă, Toate apelurile primite și Apeluri primite în străinătate. Meniul Toate apelurile efectuate restrictionează toate apelurile efectuate, meniul Apeluri internationale efectuate restrictionează efectuarea de apeluri internationale, iar meniul Apeluri internationale efectuate, cu exceptia celor către tara de resedintă restrictionează toate apelurile internationale efectuate, cu exceptia tării de resedintă PLMN. Optiunea Toate apelurile primite restrictionează toate apelurile primite, iar optiunea Apeluri primite în străinătate restricționează apelurile primite când sunteti în roaming.

## Apeluri vocale și video

 Dacă doriți să activați serviciul de restricționare, apăaşti [∞x] şi introduceți parola de restricționare. Meniul telefonului va solicita reţelei să activeze restricționarea serviciului respectiv şi va primi rezultatul acestei operații. După primirea rezultatului din reţea, acesta va fi afişat

Setări

La selectarea meniului Optiuni, acesta va activa meniul de apeluri efectuate. Selectati meniul Optiuni din meniurile rapide de sub meniul cel mai de jos. Vor apărea meniurile: Dezactivare, Dezactivare globală, Vizualizare stare și Schimbare parolă. Meniul Dezactivare va dezactiva serviciul de restrictionare, după ce a fost introdusă parola utilizatorului pentru restrictionare. Meniul Dezactivare globală va dezactiva toate serviciile de restricționare configurate în rețea, după ce a fost introdusă parola utilizatorului pentru restrictionare. Meniul Vizualizare stare permite utilizatorilor să vizualizeze configuratia curentă a retelei. Selectarea meniului Vizualizare stare conduce la afisarea animatiei Solicitare mesaj și a rezultatului operatiei după ce reteaua răspunde. Meniul Schimbare parolă permite utilizatorilor să schimbe parola de restrictionare curentă.

#### Dezactivare globală

Puteți decide să dezactivați toate opțiunile.

## Numere cu apelare fixă

(Meniul #.4.3)

- Activare/Dezactivare
  - Activare: Selectați dacă doriți să activați sau nu numerele cu apelare fixă. Este necesară autentificarea cu codul PIN2.
  - Dezactivare: Selectați dacă doriți să activați sau nu numerele cu apelare fixă. Este necesară autentificarea cu codul PIN2.
- Listă FDN: Afişează lista numerelor cu apelare fixă. Puteți edita, adăuga sau şterge numere cu apelare fixă. Pentru a edita lista, pentru a o şterge sau pentru a adăuga un element, este necesară autentificarea cu codul PIN2. Informațiile de configurare sunt salvate pe cartela USIM. Informațiile salvate pe cartela USIM sunt utilizate când opțiunea pentru numere cu apelare fixă restricționează apelurile efectuate.

## Volumul datelor transferate

#### (Meniul #.4.4)

Vă permite să verificați volumul de date trimise și primite, precum și volumul datelor transferate în total. Apăsați tasta rapidă pentru a selecta inițializarea globală sau inițializarea unui anumit tip de date. Inițializarea va necesita introducerea codului de securitate.

# Setări

### Costurile apelurilor (Meniul #.4.5)

- Această funcție afişează costurile apelurilor, pentru ultimul apel şi pentru toate apelurile.
- 2. Pentru editare, apăsați tasta centrală [Editare] și introduceți codul PIN2.
- În meniul pentru setarea costurilor apelurilor puteți selecta Unități sau Monedă. În funcție de setări, de cartela USIM și de operator, costurile apelurilor vor fi afişate în cursul unui apel.
- În meniul Setare limită, selectați Activare pentru a configura o limită de cost. Dacă se configurează o limită de cost, iar costurile apelurilor ating limita respectivă, nu se va mai permite efectuarea altui apel.

### Redirecționări (Meniul #.4.6)

Sunt furnizate meniuri de redirecționare a apelurilor vocale și video.

#### 1. Dacă nu este specificată redirecționarea apelurilor

Puteți introduce direct numărul către care se vor redirecționa apelurile sau il puteți căuta în agenda telefonică. Dacă apăsați (Redirecționare), telefonul va trimite o solicitare către furnizorul de servicii după introducerea numărului. În timp ce așteptați rezultatul operațiunii din rețea, sunt afișate o animație și mesajul Solicitare mesaj.

# 2. Dacă redirecționarea apelurilor este configurată deja

Puteți vizualiza o listă a numerelor de telefon către care sunt redirecționate apelurile. În timp ce așteptați rezultatul operațiunii din rețea, sunt afișate o animație și mesajul Solicitare mesaj.

#### 3. Meniu de opțiuni

După activarea meniului Toate apelurile vocale, selectati meniul Optiuni, în partea de jos a menjurilor, pentru a afisa meniurile Dezactivare, Dezactivare globală, Vizualizare stare și Golire listă. Meniul Vizualizare stare afisează setările din retea. Dacă selectati acest meniu, vor apărea o animatie și un mesai care indică faptul că există o solicitare în curs. Apoi vor fi afisate setările de retea, după ce vor fi primite informatiile din retea. Dacă selectati meniul Dezactivare, numerele de redirectionare a apelurilor înregistrate în retea vor fi sterse, după ce vi se va solicita o confirmare. Meniul Golire listă va sterge întreaga listă de numere de redirectionare.

Setări

## Apel în așteptare (Meniul #.4.7)

Activează serviciul de plasare în așteptare. Selectarea acestui element va afișa o animație și un mesaj care indică faptul că se solicită o operațiune în rețea. La primirea răspunsului din rețea, se va afișa rezultatul operațiunii.

#### Mesagerie vocală (Meniul #.4.8)

Puteți adăuga un centru nou de mesagerie vocală sau puteți modica detaliile celui existent.

#### Apel video (Meniul #.4.9)

Puteți seta imaginea care se va afișa pe ecran la efectuarea sau primirea unui apel video.

- Utilizare poză privată: Stabiliți dacă se va afişa o imagine privată.
- Selectare poză privată: Selectați imaginea care va fi afişată.
- Oglindă: Selectați pentru a activa efectul de oglindă.

#### Setări comune (Meniul #.4.0)

#### Respingere apel

Puteți stabili dacă doriți să respingeți apelurile primite.

- Pentru a activa respingerea apelurilor, selectați Activare în meniul Respingere. Va apărea meniul listei Respingere.
- Setați opțiunea dorită pentru respingerea apelurilor, în meniul listei Respingere.

## Trimitere număr propriu

- Setare din rețea: Configurarea se va efectua utilizându-se setările prestabilite ale furnizorului de servicii.
- Activat: Configurat pentru a trimite numărul de telefon propriu la efectuarea unui apel.
- Dezactivat: Configurat pentru a nu trimite numărul de telefon propriu la efectuarea unui apel.

#### Reapelare automată

Vă permite setarea funcției de reapelare automată în cazul în care încercarea de efectuare a unui apel eșuează.

### Mod de răspuns

Vă permite să setați metoda de răspuns. Puteți alege dintre următoarele opțiuni: Apăsare tastă Trimitere, Glisare în sus și Apăsare orice tastă.

# Setări

## **Bip Minut**

Stabilește dacă se va reda un ton la fiecare minut al unei convorbiri.

## Mod de răspuns BT

- Mâini libere: Puteți prelua un apel utilizând căștile Bluetooth, dacă sunt conectate.
- Telefon: Dacă apăsați <u>S</u> de pe telefon pentru a prelua un apel, puteți vorbi de pe telefon. Dacă apăsați tasta pentru căştile Bluetooth pentru a prelua un apel, puteți vorbi utilizănd căstile Bluetooth.

Aceasta este selecția inițială pentru modul de răspuns. În timp ce vorbiți, puteți comuta de pe telefon pe căști sau invers.

### Salvare număr nou

În acest meniu puteți salva numărul de telefon după încheierea unui apel, dacă acesta nu este salvat deja în agendă.

### Setare pentru închiderea clapetei

Când glisorul este coborât, puteți stabili dacă apelul se va încheia sau nu.

# Setări mesaje

Meniul #.5

Pentru informații detaliate, consultați pagina 40.

# Setări contacte Meniul #.6

Pentru informații detaliate, consultați pagina 54. (Meniul 8.8)

# Conectare

Meniul #.7

Bluetooth (Meniul #.7.1)

## **Conectare Bluetooth**

Telefonul dumneavoastră dispune de tehnologie wireless Bluetooth integrată, ceea ce face posibilă conectarea fără fir a telefonului la alte dispozitive Bluetooth, precum căști Bluetooth, un calculator, un PDA sau alte telefoane.

De exemplu puteți să purtați o convorbire utilizănd un dispozitiv de tip "mâini libere" Bluetooth sau să navigați pe Internet, fără fir, fiind conectat printr-un telefon mobil. De asemenea puteți să faceți schimb de cărți de vizită, de elemente de calendar şi de imagini.

#### Notă

Vă recomandăm ca telefonul dumneavoastră şi dispozitivul Bluetooth cu care comunicaţi să se afle la distanţă de maxim 10 metri unul de altul. Dacă nu se află obiecte solide între telefonul dumneavoastră şi celălalt dispozitiv Bluetooth, conexiunea va fi mai bună.

#### 1. Inițiere

• Meniu  $\rightarrow$  Setări  $\rightarrow$  Conectivitate  $\rightarrow$  Bluetooth  $\rightarrow$  Activare/Dezactivare

Pentru a utiliza funcția Bluetooth, trebuie să o activați.

- 2. Configurarea setărilor Bluetooth
- Meniu  $\rightarrow$  Setări  $\rightarrow$  Conectivitate  $\rightarrow$  Bluetooth  $\rightarrow$  Setări
- Vizibilitate dispozitiv propriu: Setați [Vizibilitate telefon propriu] [Afişare tuturor] pentru ca alte dispozitive să poată detecta telefonul dumneavoastră când caută un dispozitiv Bluetooth. Dacă selectați Ascuns, alte dispozitive nu vor putea detecta telefonul dumneavoastră când caută un dispozitiv Bluetooth.
- Nume dispozitiv propriu: Vă puteți denumi sau redenumi telefonul: numele respecti va apărea pe alte dispozitive. Numele telefonului dumneavoastră va apărea pe alte dispozitive numai dacă opțiunea Vizibilitate telefon propriu este setată la Afişare tuturor.

- Servicii acceptate: Puteți vizualiza lista de dispozitive, precum căștile și seturile de tip "mâini libere" acceptate de acest telefon cu Bluetooth activat.
- Adresă personală: Puteți verifica adresa Bluetooth.

#### Notă

Când utilizați un dispozitiv Bluetooth în telefon, vă expuneți anumitor riscuri de securitate a telefonului. De aceea vă recomandăm să setați vizbilitatea Bluetooth la Ascuns după ce ați finalizat configurarea sau imperecherea dispozitivelor. Pentru fişierele care vă sunt transmise prin Bluetooth, indiferent dacă dispozitivele sunt împerecheate sau nu, puteți decide dacă doriți să acceptați sau să respingeți conexiunea, după ce ați verificat detalille expeditorului.

#### 3. Căutare și împerechere dispozitiv nou Căutarea unui dispozitiv nou

Puteți căuta un dispozitiv nou utilizând următoarea cale de meniu.

• Meniu  $\rightarrow$  Setări  $\rightarrow$  Conectivitate  $\rightarrow$  Bluetooth  $\rightarrow$  Căutare dispozitiv nou

Setări

# Setări

#### Împerecherea dispozitivelor

- Pentru a căuta un dispozitiv Bluetooth de împerecheat, apăsați Adăugare dispozitiv nou.
- 2. Ecranul va arăta mesajul de căutare a dispozitivelor. Vor fi găsite dispozitivele Bluetooth dintr-o arie de 10 metri.
- Dacă sunt găsite dispozitive Bluetooth, acestea vor fi afişate pe ecran. Dacă nu s-a găsit niciun dispozitiv Bluetooth, veți fi întrebat dacă doriți să reluați căutarea.
- Procedura de împerechere Apăsați <u>s</u> . Va apărea o fereastră pe ecran și vi se va solicita introducerea parolei.

După crearea unei parole (care trebuie să albă între 1 și 16 cifre), utilizatorul celuilalt dispozitiv trebuie să introducă aceeași parolă, pentru ca dispozitivele să fie împerecheate. Utilizatorul celuilalt dispozitiv trebuie să cunoască dinainte parola de autentificare.

#### Ştergerea dispozitivelor

- 1. Selectați un dispozitiv de șters din ecranul Dispozitive împerecheate.
- Puteţi şterge un dispozitiv prin apăsarea tastei Ştergere sau prin selectarea elementului Opţiuni → Ştergere. Pentru a şterge toate dispozitivele împerecheate, selectaţi Opţiuni → Ştergere globală.

#### Transmisia de date prin Bluetooth

- 1. Pentru a transmite date din telefonul dumneavoastră pe alt dispozitiv Bluetooth, selectați în prealabil aplicația în care sunt salvate aceste date. De exemplu, pentru a trimite datele din Fișierele mele către un alt dispozitiv, selectați Meniu  $\rightarrow$  Fișierele mele  $\rightarrow$  Imagini/Suntet/Video/Altele/Memorie externă  $\rightarrow$  Selectare date de transmis $\rightarrow$  Trimitere  $\rightarrow$  Bluetooth
- 2. Transmisia datelor
  - Este afişat dispozitivul împerecheat găsit. Dacă dispozitivul dorit nu există în listă, selectați [Reîmprospătare].

  - Dacă de pe celălalt dispozitiv se selectează [Solicitare de conectare], datele vor fi transmise.

#### Sincronizare (Meniul #.7.2)

#### Notă

 Acest serviciu nu este disponibil în toate țările. Pentru informații suplimentare contactați furnizorul de servicii.

Dacă serviciul de sincronizare este acceptat de operatorul dumneavoastră de rețea, această funcție sincronizează datele dintr-un telefon cu cele de pe server, prin intermediul unei rețele wireless; aceste date sunt: contactele, calendarul, obiectivele și memento-urile.

## Mod Conexiune USB (Meniul #.7.3)

Puteți activa modul Conexiune USB al telefonului dumneavoastră în diverse scopuri.

Dacă utilizați o funcție de stocare în masă, precum un card de memorie USB, selectați Stocare în masă din acest meniu. Stocarea în masă este disponibilă numai pentru carduri de memorie externe. Dacă utilizați un serviciu de date, precum o aplicație PC Suite, selectați din acest meniu opțiunea Serviciu de date. Dacă utilizați sincronizarea de muzică prin intermediul Windows Media Player, selectați Sincronizare muzică din acest meniu. Sincronizare muzică din acest meniu. Sincronizare muzică con acest disponibilă numai pentru fișierele de muzică. Dacă telefonul dumneavoastră nu are un card de memorie externă, veți utiliza numai memoria internă când conectați telefonul la calculator.

Dacă însă telefonul dumneavoastră conține memorie externă, puteți utiliza și memoria externă și pe cea internă. Dacă doriți să sincronizați cu memoria externă, puteți utiliza 'Memorie externă' ca locație de stocare principală. Dacă doriți sincronizarea cu memoria internă, puteți utiliza 'Memorie internă' ca locație de stocare principală.

Serviciul de telefonie este oferit de Vodafone. Oriunde và aflati, puteți utiliza cu uşurință serviciul de telefonie când conectați telefonul la un calculator. Acest serviciu diferă, în funcție de țara în care vă aflați.

Dacă veți conecta telefonul la un calculator, telefonul va instala un driver de modem și o conexiune mobilă Vodafone prin telefon, automat.

# Setări

#### Notă

- Acest serviciu poate fi utilizat cu Microsoft Windows XP şi Vista.
- Conectați din nou cablul, în cazul în care telefonul nu se activează corespunzător după citirea programului ca CD-ROM.
- Telefonul nu acceptă drivere de CD-ROM neautorizate de Microsoft.
  Dacă aveți probleme cu instalarea driverului, scoateți și conectați din nou cablul USB.

#### Rețea (Meniul #.7.4)

### Selectați reteaua

Selectați una din opțiunile: Automat sau Manual.

Automat: Caută automat rețeaua și înregistrează automat telefonul în rețea. Această opțiune este recomandată dacă doriți să beneficiați de cele mai performante servicii și de o calitate maximă. Manual: Sunt afişate toate reţelele 2G (GSM) şi 3G (UMTS) disponibile în prezent, iar dumneavoastră puteți selecta una dintre acestea, pentru a vă înregistra în reţeaua respectivă. Dacă înregistrarea în reţea eşuează, sunt afişate din nou reţelele respective şi puteți selecta alta.

#### Notă

Dacă în modul Manual telefonul dumneavoastră pierde rețeaua, se va afişa pe ecranul Inactiv un mesaj popup prin care vi se va solicita selectarea rețelei disponibile.

## Modul rețelei

Puteți selecta un tip de rețea de căutat, în meniul Selectare rețea.

#### Liste preferate

În cazul în care căutarea rețelei este automată, puteți adăuga o rețea preferată, la care doriți să vă conectați.

Setări

## Profiluri Internet (Meniul #.7.5)

Acest meniu afişează profilurile pentru Internet. Puteți crea profiluri noi sau le puteți sterge sau edita pe cele existente, utilizând meniul Opțiune. Nu puteți însă șterge sau edita configurațiile prestabilite, care sunt stabilite pe baza variabilelor de țară.

### Puncte de acces (Meniul #.7.6)

Acest meniu afișează lista de puncte de acces. Puteți crea profiluri noi sau le puteți șterge sau edita pe cele existente, utilizând meniul Opțiune. Nu puteți însă șterge sau edita configurațiile prestabilite, care sunt stabilite pe baza variabilelor de țară.

## Conexiune cu pachet de date

(Meniul #.7.7)

Dacă ați selectat meniul 'Când este disponibili, telefonul va fi înregistrat automat într-o rețea GPRS când îl porniți. Dacă selectați "Când este necesar", conexiunea GPRS este stabilită când vă conectați la un serviciu WAP sau de aplicații și este întreruptă când încheiați conectarea la WAP sau la aplicația respectivă.

## Setări navigator (Meniul #.7.8)

Pentru informații detaliate, consultați informațiile despre Meniul 2.7.

### Setări streaming (Meniul #.7.9)

Dacă doriți să setați alte setări de rețea pentru streaming, le puteți modifica.

# Accesorii

Există diverse accesorii pentru telefonul dumneavoastră mobil. Puteți selecta aceste opțiuni în funcție de necesitățile personale de comunicare.

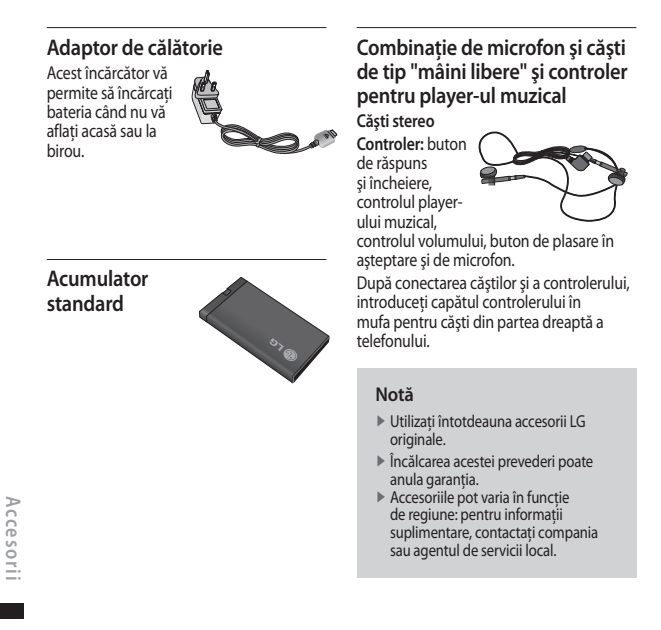
## Date tehnice

#### General

Nume produs: KF310 Sistem: GSM900/DCS1800/PCS 1900/ WCDMA 2100 Greutate netă: 67,5 g (fără baterie)

#### Temperatura ambiantă

Maximă: +55°C (normal)/+45°C (la încărcare) Minimă: -10° C

| LO Electronics Romanis BRL                                                                           |                                                                                                    | SG LG Electronics Romania SRL<br>Abuse: Soc. Bucurosi-Poiest, vt 17-27,<br>Becar 1, RCC/92171 |                                                                                                    |
|----------------------------------------------------------------------------------------------------|----------------------------------------------------------------------------------------------------|-----------------------------------------------------------------------------------------------|----------------------------------------------------------------------------------------------------|
|                                                                                                    |                                                                                                    | Cot const<br>Tables<br>Fis:<br>4-mail                                                         | (Bernamia Floolwards Center)<br>015002<br>+85.22 232.34 04 / +48.21.233.24 00<br>+85.24 233.34 15<br>1gbu/24.253.253.415                                  |
| 85/38/                                                                                               | DECLARAȚIE DE CON                                                                                                    | FORM                                                                                          | ITATE                                                                                                    |
| Nei,                                                                                                 | LG Electronics Inc. LG Twin Towers 20,<br>Younido-deng, Youngleungpa-ga, Souni, Kare                                                                                                    | a 150-721                                                                                     |                                                                                                    |
| 8                                                                                                    | LG Electronics Raminia SRL<br>Soc. Bacaropti – Piniept, nr. 17 – 21,<br>Fubian Baciness Center, et. 5,<br>Soctar I, Bacaropti, Bacanaia<br>Tel: 8040 21 2332451, Fax: 9040 21 2332478                                                                                                    |                                                                                               |                                                                                                    |
| Dech                                                                                                 | rim pe propria acastră râspandere că prodasal:<br>. 1.C.                                                                                                    |                                                                                               |                                                                                                    |
| Name                                                                                                 | conserciat KF 310                                                                                                    |                                                                                               |                                                                                                    |
| Lac                                                                                                  | ire se referà accastà declarație este în conformiti                                                                                                    | te ca cerint                                                                                  | the second is to silve be be                                                                                                    |
| 1999<br>Prot<br>EN 5<br>EN 6                                                                         | deri aplicabile ale Hatinirii Gassemalai nr. 882<br>550 (doi:1716).<br>Insul este în conformitate cu urmitoarele standar<br>0560:2001, EN 50361:2001<br>0450-1:2001                                                                                                    | 00 (RATT)<br>de și/sau al                                                                     | to dougent y county<br>of ale Directives<br>te documente nermative:                                                                                       |
| Presi<br>EN 9<br>EN 9<br>EN 9<br>EN 9<br>EN 9                                                        | deri aplicablic als Hottifield Governahlei nr. 882<br>SRC (BATTE).<br>Innal etre in conformitate en nemisioarele standar<br>1895-2011 [EN 50361:2001<br>18459-12000]<br>14.48941:vs1.61; EN 301488v7:vs1.5.1                                                                                                    | 103 (R&TT)<br>vie și San al                                                                   | e doounette nernative:                                                                                                    |
| Pres<br>EN S<br>EN S<br>EN S<br>EN S<br>EN S<br>EN S<br>EN S                                         | deri aplicable ale Hattirii Governatei ar. 2023<br>SEC (06.1775)<br>Isodi est în conformitate ce urmitoarele standar<br>0650-2001, IN 550512001<br>0450-12001<br>0450-12001<br>0450-12001<br>0450-12001<br>0450-12001<br>0451-12001<br>0451-12002<br>0458 - Aplicat 2007.                                                                                                    | 003 (RAFTT)<br>vie sifsaar alt                                                                | (5) si ale Birectivel<br>ne documente nermative:                                                                                                    |
| 1999<br>Presi<br>EN 5<br>EN 7<br>EN 7<br>EN 7<br>CE 0<br>Data<br>Lost                                | deri aglizabile als Hetiefärf Gaverandel nr. 802<br>SEC (BATTS)<br>Isaul ete in conformitate eu unwiktuerele standan<br>60503001, IN 305052001<br>60401-12001<br>61401-1914, L. (20.201480-7:v1.3.1<br>61511-90.2<br>568 – Apflert 2007.<br>erd lehnic al echipumentaki nist förposibil kr. f<br>og dan endostatin (nemet) DeC).                                                                                                    | 103 (RATT)<br>Të pësan al<br>LG<br>Bu                                                         | e doumoute normative<br>e doumoute normative<br>Electronice Normania SRL<br>caregii, 18.06.2006.                                                          |
| 1999<br>Prod<br>EN 5<br>EN 1<br>EN 3<br>EN 3<br>EN 3<br>EN 3<br>EN 3<br>EN 3<br>EN 3<br>EN 3         | der aglitättik ja Hittleichi Governahl nr. 1917<br>282 (284 TT).<br>282 (284 TT).<br>282 (284 TT).<br>285 (284 TT).<br>285 (285 TT).<br>285 (285 TT).<br>285 (285 TT).<br>286 - Agliett 2877.<br>nrl behix al calvipurentifat note disposibil las<br>(adam 287 TT).<br>286 (285 TT).<br>286 (285 TT).<br>286 (285 TT).<br>286 (285 TT).<br>286 (285 TT).<br>286 (285 TT).<br>287 (285 TT).<br>287 ( | 103 (RATT)<br>vie silven als<br>LG<br>Bu                                                      | e documente normative<br>e documente normative<br>Electronico Romania SRL<br>correja, 16.04.2004.                                                         |
| Proc<br>EN 5<br>EN 1<br>EN 1<br>EN 2<br>EN 7<br>EN 7<br>EN 7<br>EN 7<br>EN 7<br>EN 7<br>EN 7<br>EN 7 | den righten al.<br>1995 - State and State and St                                                                                                    | NG (RATT)<br>de silvan al<br>LG<br>Be<br>G<br>G<br>D                                          | li șt de Directivei<br>le documente nermatilee<br>le documente mermatilee<br>le documente SILL<br>cerești, ISAL2006.<br>AV (FIISINESS<br>RELECTOR<br>2/// |

# **HOW TO USE QUICK REFERENCE GUIDE**

Cut out  $\ensuremath{\Omega}\xspace$  Reference Guide bound to this manual along the cutout line and fold as illustrated below.

## How to cut

Cut out Quick Reference Guide along the cutout line. You can place a scale on the cutoff line and cut as illustrated below.

• Be careful not to cut yourself when using scissors.

## How to fold

Fold Quick Reference Guide along the perforated line so that the cover faces upwards as illustrated below.

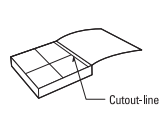

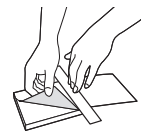

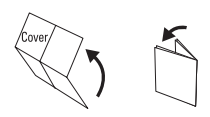

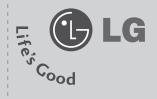

## KF310 QUICK REFERNCE GUIDE

WELCOME AND THANK YOU FOR CHOOSING LG MOBILE PHONE

This guide is the instruction for foreigners.

#### Parts of the phone

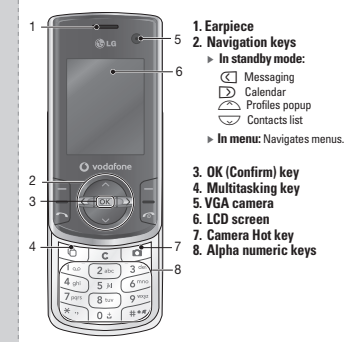

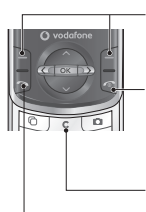

#### Left soft key/ Right soft key

Performs the function indicated at the bottom of the display.

#### Call End key

- You can end a call.
- You can go back to standby mode by pressing this key when in a menu.

#### Clear key

Press once to delete a character.

#### Send key

- Dials a phone number and answers a call.
- In standby mode: Shows a history of calls made, received, and missed.

### **Entering Text**

You can enter alphanumeric characters using the keypad. For example, storing names in Contacts, writing a message, creating a personal greeting or scheduling events in the calendar all require entering text.

The following text input methods are available with the handset.

#### T9 mode

Each key on the keypad has more than one letter. The T9 mode automatically compares your keystrokes with an internal dictionary to determine the correct word, thus requiring far fewer keystrokes than the traditional ABC mode. This is sometimes known as predictive text. If you press  $(\mathbb{F})^{2}$  key for a long time, you can activate or cancel T9 mode.

#### ABC mode

This mode lets you enter letters by pressing the key labelled with the required letter once, twice, three or four times until the letter is displayed.

#### 123 mode (Number mode)

Type numbers using one keystroke per number.

#### Music

#### **Recently played**

A list of tracks you have listened to recently.

#### All tracks

You can view all the music files stored in the phone/ external memory.

#### Browser

#### Home

You can launch the web browser and access the homepage of the activated profile on Browser settings.

#### Enter address

You can manually enter a URL address and access the associated web page.

#### Bookmarks

You can store frequently accessed or favourite URLs/ Pages.

Send, Add new, Edit, Mark/Unmark or Delete operations can be performed on Bookmarks. Several preconfigured URLs are stored as bookmarks.

#### Playlists

You can create your own playlists by choosing tracks from the All tracks menu list.

#### Artists

You can view and play music sorted by Artists.

#### Albums

You can view and play music sorted by Albums.

#### Genres

You can view and play music sorted by Genres.

#### Shuffle tracks

If you want to play the music continuously and randomly, select

this option.

#### Saved pages

The phone can save the page on display as an offline file. Up to 20 pages can be saved.

#### History

You can view the list of the pages you've already connected.

#### Settings

You can change the settings for browser connectivity and display.